## debug clns igrp packets

To display debugging information on all ISO-IGRP routing activity, use the **debug clns igrp packets** privileged EXEC command. The **no** form of this command disables debugging output.

debug clns igrp packets

no debug clns igrp packets

Syntax Description This command has no arguments or keywords.

**Examples** 

The following is sample output from the **debug clns igrp packets** command:

Router# debug clns igrp packets

ISO-IGRP: Hello sent on Ethernet3 for DOMAIN\_green1 ISO-IGRP: Received hello from 39.0001.3333.3333.300, (Ethernet3), ht 51 ISO-IGRP: Originating level 1 periodic update ISO-IGRP: Advertise dest: 2222.2222 ISO-IGRP: Sending update on interface: Ethernet3 ISO-IGRP: Originating level 2 periodic update ISO-IGRP: Advertise dest: 0001 ISO-IGRP: Sending update on interface: Ethernet3 ISO-IGRP: Received update from 3333.3333.3333 (Ethernet3) ISO-IGRP: Opcode: area ISO-IGRP: Received level 2 adv for 0001 metric 1100 ISO-IGRP: Opcode: station ISO-IGRP: Received level 1 adv for 3333.3333.3333 metric 1100

The following line indicates that the router is sending a hello packet to advertise its existence in the DOMAIN\_green1 domain:

ISO-IGRP: Hello sent on Ethernet3 for DOMAIN\_green1

The following line indicates that the router received a hello packet from a certain network service access point (NSAP) on Ethernet interface 3. The hold time for this information is 51 seconds.

ISO-IGRP: Received hello from 39.0001.3333.3333.3333.00, (Ethernet3), ht 51

The following lines indicate that the router is generating a Level 1 update to advertise reachability to destination NSAP 2222.2222.2222 and that it is sending that update to all systems that can be reached through Ethernet interface 3:

```
ISO-IGRP: Originating level 1 periodic update
ISO-IGRP: Advertise dest: 2222.2222.2222
ISO-IGRP: Sending update on interface: Ethernet3
```

The following lines indicate that the router is generating a Level 2 update to advertise reachability to destination area 1 and that it is sending that update to all systems that can be reached through Ethernet interface 3:

```
ISO-IGRP: Originating level 2 periodic update
ISO-IGRP: Advertise dest: 0001
ISO-IGRP: Sending update on interface: Ethernet3
```

The following lines indicate that the router received an update from NSAP 3333.3333.3333 on Ethernet interface 3. This update indicated the area that the router at this NSAP could reach.

ISO-IGRP: Received update from 3333.3333.3333 (Ethernet3)
ISO-IGRP: Opcode: area

The following lines indicate that the router received an update advertising that the source of that update can reach area 1 with a metric of 1100. A station opcode indicates that the update included system addresses.

ISO-IGRP: Received level 2 adv for 0001 metric 1100 ISO-IGRP: Opcode: station

## debug clns packet

To display information about packet receipt and forwarding to the next interface, use the **debug clns packet** privileged EXEC command. The **no** form of this command disables debugging output.

debug clns packet

no debug clns packet

Syntax Description This command has no arguments or keywords.

**Examples** 

The following is sample output from the **debug clns packet** command:

Router# debug clns packet

| CLNS: | Forwarding packet size 157                                         |
|-------|--------------------------------------------------------------------|
|       | from 47.0023.0001.0000.0000.0003.0001.1920.3614.3002.00 STUPI-RBS  |
|       | to 47.0005.80ff.ef00.0000.0001.5940.1600.8906.4017.00              |
|       | via 1600.8906.4017 (Ethernet0 0000.0c00.bda8)                      |
| CLNS: | Echo PDU received on Ethernet0 from                                |
|       | 47.0005.80ff.ef00.0000.0001.5940.1600.8906.4017.00!                |
| CLNS: | Sending from 47.0005.80ff.ef00.0000.0001.5940.1600.8906.4023.00 to |
|       | 47.0005.80ff.ef00.0000.0001.5940.1600.8906.4017.00                 |
|       | via 1600.8906.4017 (Ethernet0 0000.0c00.bda8)                      |

In the following lines, the first line indicates that a Connectionless Network Service (CLNS) packet of size 157 bytes is being forwarded. The second line indicates the network service access point (NSAP) and system name of the source of the packet. The third line indicates the destination NSAP for this packet. The fourth line indicates the next hop system ID, interface, and SNPA of the router interface used to forward this packet.

```
CLNS: Forwarding packet size 157
from 47.0023.0001.0000.0003.0001.1920.3614.3002.00 STUPI-RBS
to 47.0005.80ff.ef00.0000.0001.5940.1600.8906.4017.00
via 1600.8906.4017 (Ethernet0 0000.0c00.bda8)
```

In the following lines, the first line indicates that the router received an echo PDU on the specified interface from the source NSAP. The second line indicates which source NSAP is used to send a CLNS packet to the destination NSAP, as shown on the third line. The fourth line indicates the next hop system ID, interface, and SNPA of the router interface used to forward this packet.

## debug clns routing

To display debugging information for all Connectionless Network Service (CLNS) routing cache updates and activities involving the CLNS routing table, use the **debug clns routing** privileged EXEC command. The **no** form of this command disables debugging output.

debug clns routing

no debug clns routing

**Syntax Description** This command has no arguments or keywords.

**Examples** 

The following is sample output from the **debug clns routing** command:

Router# debug clns routing

CLNS-RT: cache increment:17

CLNS-RT: Add 47.0023.0001.0000.0003.0001 to prefix table, next hop 1920.3614.3002 CLNS-RT: Aging cache entry for: 47.0023.0001.0000.0003.0001.1920.3614.3002.06 CLNS-RT: Deleting cache entry for: 47.0023.0001.0000.0003.0001.1920.3614.3002.06

The following line indicates that a change to the routing table has resulted in an addition to the fast-switching cache:

CLNS-RT: cache increment:17

The following line indicates that a specific prefix route was added to the routing table, and indicates the next hop system ID to that prefix route. In other words, when the router receives a packet with the prefix 47.0023.0001.0000.0000.0003.0001 in the destination address of that packet, it forwards that packet to the router with the MAC address 1920.3614.3002.

CLNS-RT: Add 47.0023.0001.0000.0003.0001 to prefix table, next hop 1920.3614.3002

The following lines indicate that the fast-switching cache entry for a certain network service access point (NSAP) has been invalidated and then deleted:

CLNS-RT: Aging cache entry for: 47.0023.0001.0000.0003.0001.1920.3614.3002.06 CLNS-RT: Deleting cache entry for: 47.0023.0001.0000.0003.0001.1920.3614.3002.06

## debug cls message

To display information about Cisco Link Services (CLS) messages, use the **debug cls message** privileged EXEC command. The **no** form of this command disables debugging output.

debug cls message

no debug cls message

| Syntax Description | This command | has no arguments | or keywords. |
|--------------------|--------------|------------------|--------------|
|--------------------|--------------|------------------|--------------|

**Usage Guidelines** The **debug cls message** command displays the primitives (state), selector, header length, and data size.

#### Examples

I

The following is sample output from the **debug cls message** command. For example, CLS-->DLU indicates the direction of the flow that is described by the status. From CLS to DLU, a request was established to the connection endpoint. The header length is 48 bytes, and the data size is 104 bytes.

#### Router# debug cls message

```
(FRAS Daemon:CLS-->DLU):
    ID_STN.Ind to uSAP: 0x607044C4 sel: LLC hlen: 40, dlen: 54
(FRAS Daemon:CLS-->DLU):
    ID_STN.Ind to uSAP: 0x6071B054 sel: LLC hlen: 40, dlen: 46
(FRAS Daemon:DLU-->SAP):
    REQ_OPNSTN.Req to pSAP: 0x608021F4 sel: LLC hlen: 48, dlen: 104
(FRAS Daemon:CLS-->DLU):
    REQ_OPNSTN.Cfm(NO_REMOTE_STN) to uCEP: 0x607FFE84 sel: LLC hlen: 48, dlen: 104
```

The status possibilities include the following: enabled, disabled, request open station, open station, close station, activate SA, deactivate SAP, XID, XID station, connect station, signal station, connect, disconnect, connected, data, flow, unnumbered data, modify SAP, test, activate ring, deactivate ring, test station, and unnumbered data station.

| Related Commands | Command            | Description                                                      |
|------------------|--------------------|------------------------------------------------------------------|
|                  | debug fras error   | Displays information about FRAS protocol errors.                 |
|                  | debug fras message | Displays general information about FRAS messages.                |
|                  | debug fras state   | Displays information about FRAS data-link control state changes. |

## debug cls vdlc

To display information about Cisco Link Services (CLS) Virtual Data Link Control (VDLC), use the **debug cls vdlc** privileged EXEC command. The **no** form of this command disables debugging output.

debug cls vdlc

no debug cls vdlc

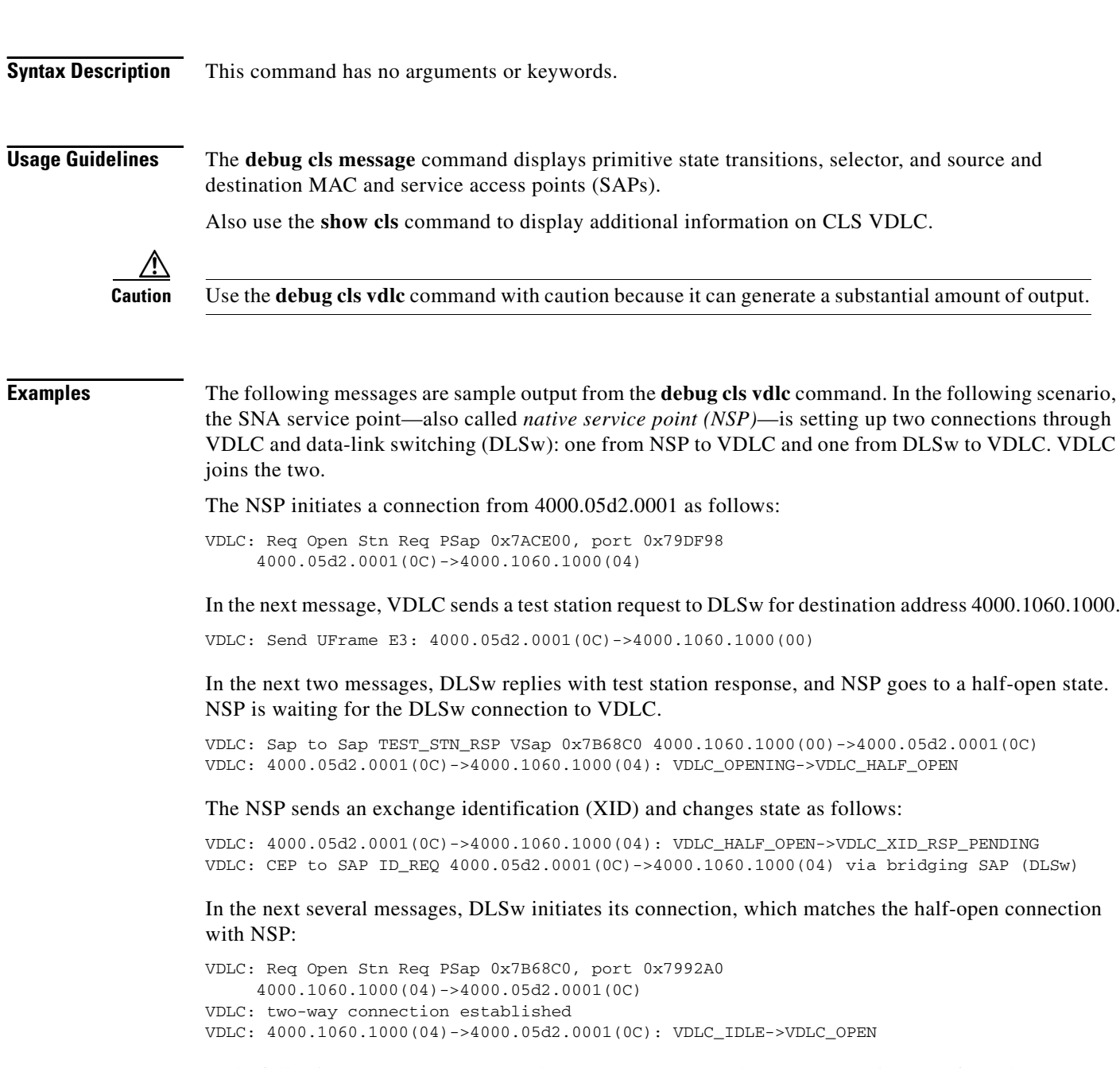

In the following messages, DLSw sends an XID response, and NSP's connection goes from the state XID Response Pending to Open. The XID exchange follows:

VDLC: CEP to CEP ID\_RSP 4000.1060.1000(04)->4000.05d2.0001(0C) VDLC: 4000.05d2.0001(0C)->4000.1060.1000(04): VDLC\_XID\_RSP\_PENDING->VDLC\_OPEN VDLC: 4000.05d2.0001(0C)->4000.1060.1000(04): VDLC\_OPEN->VDLC\_XID\_RSP\_PENDING VDLC: CEP to CEP ID\_REQ 4000.05d2.0001(0C)->4000.1060.1000(04) VDLC: CEP to CEP ID\_RSP 4000.1060.1000(04)->4000.05d2.0001(0C) VDLC: 4000.05d2.0001(0C)->4000.1060.1000(04): VDLC\_XID\_RSP\_PENDING->VDLC\_OPEN VDLC: 4000.05d2.0001(0C)->4000.1060.1000(04): VDLC\_OPEN->VDLC\_XID\_RSP\_PENDING VDLC: CEP to CEP ID\_REQ 4000.05d2.0001(0C)->4000.1060.1000(04) VDLC: CEP to CEP ID\_RSP 4000.1060.1000(04)->4000.05d2.0001(0C) VDLC: 4000.05d2.0001(0C)->4000.1060.1000(04): VDLC\_XID\_RSP\_PENDING->VDLC\_OPEN VDLC: 4000.05d2.0001(0C) ->4000.1060.1000(04): VDLC\_OPEN->VDLC\_XID\_RSP\_PENDING VDLC: CEP to CEP ID\_REQ 4000.05d2.0001(0C)->4000.1060.1000(04) VDLC: CEP to CEP ID\_RSP 4000.1060.1000(04)->4000.05d2.0001(0C) VDLC: 4000.05d2.0001(0C)->4000.1060.1000(04): VDLC\_XID\_RSP\_PENDING->VDLC\_OPEN VDLC: 4000.05d2.0001(0C)->4000.1060.1000(04): VDLC\_OPEN->VDLC\_XID\_RSP\_PENDING VDLC: CEP to CEP ID\_REQ 4000.05d2.0001(0C)->4000.1060.1000(04)

When DLSw is ready to connect, the front-end processor (FEP) sends a set asynchronous balanced mode extended (SABME) command as follows:

VDLC: CEP to CEP CONNECT\_REQ 4000.1060.1000(04)->4000.05d2.0001(0C) VDLC: 4000.05d2.0001(0C)->4000.1060.1000(04): VDLC\_XID\_RSP\_PENDING->VDLC\_OPEN

In the following messages, NSP accepts the connection and sends an unnumbered acknowledgment (UA) to the FEP:

VDLC: CEP to CEP CONNECT\_RSP 4000.05d2.0001(0C)->4000.1060.1000(04) VDLC: FlowReq QUENCH OFF 4000.1060.1000(04)->4000.05d2.0001(0C)

The following messages show the data flow:

VDLC: DATA 4000.05d2.0001(0C) ->4000.1060.1000(04)

| Related Commands | Command           | Description                             |
|------------------|-------------------|-----------------------------------------|
|                  | debug cls message | Displays information about CLS messages |

## debug compress

To debug compression, enter the **debug compress** privileged EXEC configuration command. To disable debugging output, use the **no** form of this command.

debug compress

no debug compress

- Syntax Description This command has no arguments or keywords.
- Defaults Disabled

 Command History
 Release
 Modification

 10.0
 This command was introduced.

Use this command to display output from the compression and decompression configuration you made. Live traffic must be configured through the Cisco 2600 access router with a data compression Advanced Interface Module (AIM) installed for this command to work.

#### **Examples**

The following example is output from the **debug compress** command, which shows that compression is taking place on a Cisco 2600 access router using data compression AIM hardware compression is configured correctly:

#### Router# debug compress

```
COMPRESS debugging is on
Router#compr-in:pak:0x810C6B10 npart:0 size:103
pak:0x810C6B10 start:0x02406BD4 size:103 npart:0
compr-out:pak:0x8118C8B8 stat:0x00000000 npart:1 size:71 lcb:0xED
pak:0x8118C8B8 start:0x0259CD3E size:71 npart:1
mp:0x8118A980 start:0x0259CD3E size:71
```

decmp-in:pak:0x81128B78 start:0x0255AF44 size:42 npart:1 hdr:0xC035
pak:0x81128B78 start:0x0255AF44 size:42 npart:1
 mp:0x81174480 start:0x0255AF44 size:42
decmp-out:pak:0x8118C8B8 start:0x025B2C42 size:55 npart:1 stat:0
pak:0x8118C8B8 start:0x025B2C42 size:55 npart:1
 mp:0x8118B700 start:0x025B2C42 size:55

Table 30 describes the significant fields in the display.

Table 30debug compress Field Descriptions

| Field     | Description                                     |
|-----------|-------------------------------------------------|
| compr-in  | Indicates that a packet needs to be compressed. |
| compr-out | Indicates completion of compression of packet.  |

Γ

| Field                                     | Description                                                                                                    |
|-------------------------------------------|----------------------------------------------------------------------------------------------------|
| decmp-in                                  | Indicates receipt of a compressed packet that needs to be decompressed.                                                                                                    |
| decmp-out                                 | Indicates completion of decompression of a packet.                                                                                                    |
| pak:0x810C6B10                            | Provides the address in memory of a software structure that describes the compressed packet.                                                                                  |
| start:0x02406BD4 size:103 npart:0         | The "npart:0" indicates that the packet is contained in a single, contiguous area of memory. The start address of the packet is 0x02406bd4 and the size of the packet is 103. |
| start:0x0259CD3E size:71 npart:1          | The "npart:1" indicates that the packet is contained in 1 or<br>more regions of memory. The start address of the packet is<br>0x0259CD3E and the size of the packet is 71.    |
| mp:0x8118A980 start:0x0259CD3e<br>size:71 | Describes one of these regions of memory.                                                                                                    |
| mp:0x8118A980                             | Provides the address of a structure describing this region.                                                                                                    |
| start 0x0259CD3E                          | Provides the address of the start of this region.                                                                                                    |

#### Table 30 debug compress Field Descriptions (continued)

| Related Commands | Command           | Description                                                                                              |
|------------------|-------------------|----------------------------------------------------------------------------------------------------|
|                  | debug frame-relay | Displays debugging information about the packets that are received on a Frame Relay interface.           |
|                  | debug ppp         | Displays information on traffic and exchanges in an internetwork implementing the PPP.                   |
|                  | show compress     | Displays compression statistics.                                                                         |
|                  | show diag         | Displays hardware information including DRAM, SRAM, and the revision-level information on the line card. |

## debug condition

To limit output for some debugging commands based on specified conditions, use the **debug condition** privileged EXEC command. The **no** form of this command removes the specified condition.

**debug condition** {**username** *username* | **called** *dial-string* | **caller** *dial-string*}

**no debug condition** {*condition-id* | **all**}

| Syntax Description | username username                                                                                                    | Generates debugging messages for interfaces with the specified username.                                                                                                    |  |
|--------------------|----------------------------------------------------------------------------------------------------|----------------------------------------------------------------------------------------------------|--|
|                    | called dial-string                                                                                                    | Generates debugging messages for interfaces with the called party number.                                                                                                    |  |
|                    | caller dial-string                                                                                                    | Generates debugging messages for interfaces with the calling party number.                                                                                                    |  |
|                    | condition-id                                                                                                    | Removes the condition indicated.                                                                                                    |  |
|                    | all                                                                                                    | Removes all debugging conditions, and conditions specified by the <b>debug condition interface</b> command. Use this keyword to disable conditional debugging and reenable debugging for all interfaces. |  |
| Defaults           | All debugging messages for                                                                                                    | or enabled protocol-specific <b>debug</b> commands are generated.                                                                                                    |  |
|                    |                                                                                                    |                                                                                                    |  |
| Usage Guidelines   | Use the <b>debug condition</b> command to restrict the debug output for some commands. If any <b>debug condition</b> commands are enabled, output is only generated for interfaces associated with the specified username, called party number, or calling party number. In addition, this command enables debugging output for conditional debugging events. Messages are displayed as different interfaces meet specific conditions.         |                                                                                                    |  |
|                    | The <b>no</b> form of this command removes the debug condition specified by the condition identifier. The condition identifier is displayed after you enter a <b>debug condition</b> command or in the output of the <b>show debug condition</b> command. If the last condition is removed, debugging output resumes for all interfaces. You will be asked for confirmation before removing the last condition or all conditions.              |                                                                                                    |  |
|                    | Not all debugging output is affected by the <b>debug condition</b> command. Some commands generate output whenever they are enabled, regardless of whether they meet any conditions. The commands that are affected by the <b>debug condition</b> commands are generally related to dial access functions, where a large amount of output is expected. Output from the following commands is controlled by the <b>debug condition</b> command: |                                                                                                    |  |
|                    | <ul> <li>debug aaa {accounting   authorization   authentication }</li> </ul>                                                                                                    |                                                                                                    |  |
|                    | • debug dialer {events   packets}                                                                                                    |                                                                                                    |  |
|                    | • debug isdn {q921   q931}                                                                                                    |                                                                                                    |  |
|                    | • debug modem {oob   trace}                                                                                                    |                                                                                                    |  |
|                    | • debug ppp {all   auth                                                                                                    | entication   chap   error   negotiation   multilink events   packet}                                                                                                    |  |
|                    |                                                                                                    |                                                                                                    |  |

Γ

# Examples In the following example, the router displays debugging messages only for interfaces that use a username of fred. The condition identifier displayed after the command is entered identifies this particular condition. Router# debug condition username fred Condition 1 set

| Related Commands | Command                   | Description                                                        |
|------------------|---------------------------|--------------------------------------------------------------------|
|                  | debug condition interface | Limits output for some debugging commands based on the interfaces. |

## debug condition interface

To limit output for some debugging commands based on the interface, use the **debug condition interface** privileged EXEC command. The **no** form of this command removes the interface condition and resets the interface so that it must be triggered by a condition.

**debug condition interface** {*interface* | **all**}

no debug condition interface { *interface* | all }

| Syntax Description | interface                                                                                                    | The interface type and number.                                                                                                    |  |  |  |
|--------------------|----------------------------------------------------------------------------------------------------|----------------------------------------------------------------------------------------------------|--|--|--|
|                    | all                                                                                                    | Displays all interfaces.                                                                                                    |  |  |  |
| Defaults           | All debug messages for enabled debugging commands are displayed.                                                                                                    |                                                                                                    |  |  |  |
| Usage Guidelines   | Use this command t<br>interface. When you<br>specified interface.<br>events. Messages ar                                                                                                    | o restrict the debug output for some commands to output based on its related<br>enter this command, debugging output is turned off for all interfaces except the<br>In addition, this command enables debugging output for conditional debugging<br>e displayed as different interfaces meet specific conditions.                                             |  |  |  |
|                    | The <b>no</b> form of the                                                                                                    | command has two functions:                                                                                                    |  |  |  |
|                    | • It disables the <b>d</b><br>generated for th<br>meets other acti<br>still be generate                                                                                                    | <b>ebug condition interface</b> command for the specified interface. Output is no longer<br>e interface, assuming that the interface meets no other conditions. If the interface<br>ve conditions, as set by another <b>debug condition</b> command, debugging output will<br>d for the interface.                                                            |  |  |  |
|                    | • The command also resets the debugging trigger on the interface. If some other <b>debug cond</b> command has been enabled, this command resets the trigger on the interface. Output is stop that interface until the condition is met on the interface. |                                                                                                    |  |  |  |
|                    | You will be asked for confirmation before removing the last condition or all conditions.                                                                                                    |                                                                                                    |  |  |  |
|                    | Not all debugging ou<br>whenever they are e<br>affected by the <b>debu</b><br>amount of output is<br><b>condition</b> command                                                                                                    | atput is affected by the <b>debug condition</b> command. Some commands generate output<br>nabled, regardless of whether they meet any conditions. The commands that are<br><b>ig condition</b> commands are generally related to dial access functions, where a large<br>expected. Output from the following commands is controlled by the <b>debug</b><br>:: |  |  |  |
|                    | • debug aaa {acc                                                                                                    | counting   authorization   authentication }                                                                                                    |  |  |  |
|                    | • debug dialer {                                                                                                    | events   packets}                                                                                                    |  |  |  |
|                    | <ul> <li>debug isdn {q9</li> </ul>                                                                                                    | 21   q931}                                                                                                    |  |  |  |
|                    | • debug modem                                                                                                    | {oob   trace}                                                                                                    |  |  |  |
|                    | • debug ppp {all                                                                                                    | authentication   chap   error   negotiation   multilink events   packet }                                                                                                    |  |  |  |
| Examples           | In this example, onl identifier for this co                                                                                                    | y <b>debug</b> command output related to serial interface 1 is displayed. The condition mmand is 1.                                                                                                    |  |  |  |
|                    | Router# <b>debug cond</b>                                                                                                    | lition interface serial1                                                                                                    |  |  |  |

Γ

Condition 1 set

| Related Commands | Command         | Description                                                             |
|------------------|-----------------|-------------------------------------------------------------------------|
|                  | debug condition | Limits output for some debugging commands based on specific conditions. |

## debug condition standby

To filter the output of the **debug standby** command on the basis of interface and Hot Standby Router Protocol (HSRP) group number, use the **debug condition standby** command in privileged EXEC mode. To remove the specified filter condition, use the **no** form of this command.

debug condition standby interface group-number

no debug condition standby interface group-number

| Syntax Description | interface                                                                                                    | Filters output on the basis of the interface.                                                                                |  |
|--------------------|----------------------------------------------------------------------------------------------------|----------------------------------------------------------------------------------------------------|--|
|                    | group-number                                                                                                    | Filters output on the basis of HSRP group number. The range is 0 to 255 for HSRP Version 1 and 0 to 4095 for HSRP Version 2. |  |
| Defaults           | All debugging messag                                                                                                    | tes for the <b>debug standby</b> command aregenerated.                                                                       |  |
| Command Modes      | Privileged EXEC                                                                                                    |                                                                                                    |  |
| Command History    | Release                                                                                                    | Modification                                                                                                    |  |
|                    | 12.1(2)                                                                                                    | This command was introduced.                                                                                                 |  |
| Usage Guidelines   | Use the <b>debug condition standby</b> command to restrict the debug output for the <b>debug standby</b> command. If the <b>debug condition standby</b> command is enabled, output is generated only for the interfaces and HSRP group numbers specified. The interface you specify must be a valid interface capable of supporting HSRP. The group can be any group (0 to 255 for HSRPv1 and 0 to 4095 for HSRPv2). Use the <b>no</b> form of this command to remove the HSRP debug condition. If the last condition is removed, debugging output resumes for all interfaces. You will be asked for confirmation before removing the last condition or all conditions. |                                                                                                    |  |
|                    | during the initialization of a new group.<br>You must enable the <b>debug standby</b> command in order for any HSRP debug output to be produced. If<br>you do not configure the <b>debug condition standby</b> command after entering the <b>debug standby</b><br>command, then debug output is produced for all groups on all interfaces.                                                                                                    |                                                                                                    |  |
| Examples           | In the following exam<br>are part of HSRP grou<br>Router# <b>debug stand</b><br>HSRP debugging is of                                                                                                    | ple, the router displays debugging messages only for Ethernet interface 0/0 that up 23:<br>by n                              |  |
|                    | Rouler# debug Condition standby ethernet0/0 23                                                                                                    |                                                                                                    |  |

Condition 1 set 00:27:39: HSRP: Et0/0 Grp 23 Hello out 10.0.0.1 Active pri 100 vIP 172.16.6.5 00:27:42: HSRP: Et0/0 Grp 23 Hello out 10.0.0.1 Active pri 100 vIP 172.16.6.5 00:27:45: HSRP: Et0/0 Grp 23 Hello out 10.0.0.1 Active pri 100 vIP 172.16.6.5 00:27:48: HSRP: Et0/0 Grp 23 Hello out 10.0.0.1 Active pri 100 vIP 172.16.6.5 00:27:51: HSRP: Et0/0 Grp 23 Hello out 10.0.0.1 Active pri 100 vIP 172.16.6.5

The following example shows how to remove an HSRP debug condition:

Router# no debug condition standby ethernet0/0 23

This condition is the last hsrp condition set. Removing all conditions may cause a flood of debugging messages to result, unless specific debugging flags are first removed.

Proceed with removal? [yes/no]: Y Condition 1 has been removed.

ſ

| Command                   | Description                                                        |  |
|---------------------------|--------------------------------------------------------------------|--|
| debug condition interface | Limits output for some debugging commands based on the interfaces. |  |
| debug standby             | Displays HSRP state changes.                                       |  |
| debug standby errors      | Displays error messages related to HSRP.                           |  |
| debug standby events      | Displays events related to HSRP.                                   |  |
| debug standby events icmp | Displays debugging messages for the HSRP ICMP redirects filter.    |  |
| debug standby packets     | Displays debugging information for packets related to HSRP.        |  |

## debug confmodem

To display information associated with the discovery and configuration of the modem attached to the router, use the **debug confmodem** privileged EXEC command. The **no** form of this command disables debugging output.

debug confmodem

no debug confmodem

| Syntax Description | This command | has no | arguments | or keywords. |
|--------------------|--------------|--------|-----------|--------------|
|--------------------|--------------|--------|-----------|--------------|

**Usage Guidelines** The **debug confmodem** command is used in debugging configurations that use the **modem autoconfig** command.

# **Examples** The following is sample output from the **debug confmodem** command. In the first three lines, the router is searching for a speed at which it can communicate with the modem. The remaining lines show the actual sending of the modem command.

Router# debug confmodem

TTY4:detection speed(115200) response -----TTY4:detection speed(57600) response -----TTY4:detection speed(38400) response ---OK---TTY4:Modem command: --AT&F&C1&D2S180=3S190=1S0=1--TTY4: Modem configuration succeeded TTY4: Done with modem configuration

## debug cops

To display a one-line summary of each COPS message sent from and received by the router, use the **debug cops** privileged EXEC command. Use the **no** form of this command to disable the debug output.

debug cops [detail]

no debug cops [detail]

| Syntax Description | detail                                                                                                    | (Optional) Displays additional debug information, including the contents of COPS and RSVP messages.                                                                                                    |
|--------------------|----------------------------------------------------------------------------------------------------|----------------------------------------------------------------------------------------------------|
| Defaults           | COPS process d                                                                                                    | ebugging is not enabled.                                                                                                    |
| Command History    | Release                                                                                                    | Modification                                                                                                    |
|                    | 12.1(1)T                                                                                                    | This command was introduced.                                                                                                    |
| Usage Guidelines   | To generate a co return, enter the                                                                                   | mplete record of the policy process, enter this command and, after entering a carriage additional command <b>debug ip rsvp policy</b> .                                                                                                    |
| Examples           | This first examp<br>different events.<br>Router# <b>debug</b>                                                        | le displays the one-line COPS message summaries, as the router goes through six                                                                                                    |
|                    | COPS debugging                                                                                                    | is on                                                                                                    |
|                    | Event 1                                                                                                    |                                                                                                    |
|                    | The router become                                                                                                    | mes configured to communicate with a policy server:                                                                                                    |
|                    | Router# <b>cor</b>                                                                                                   | ifigure terminal                                                                                                    |
|                    | Enter conf:<br>Router(conf<br>15:13:45:CC<br>15:13:45:CC<br>15:13:45:CC<br>15:13:45:CC<br>15:13:45:CC<br>Router(conf | <pre>iguration commands, one per line. End with CNTL/Z.<br/>fig)# ip rsvp policy cops servers 2.0.0.1<br/>fig)#<br/>DPS: Opened TCP connection to 2.0.0.1/3288<br/>DPS: ** SENDING MESSAGE **<br/>DPS OPN message, Client-type:1, Length:28. Handle:[NONE]<br/>DPS: ** RECEIVED MESSAGE **<br/>DPS CAT message, Client-type:1, Length:16. Handle:[NONE]<br/>fig)#</pre> |

#### Event 2

Γ

The router receives a PATH message:

```
15:13:53:COPS:** SENDING MESSAGE **
```

I

```
15:13:53:COPS REQ message, Client-type:1, Length:216. Handle:[ 00 00 04 01]
15:13:53:COPS:** RECEIVED MESSAGE **
15:13:53:COPS DEC message, Client-type:1, Length:104. Handle:[ 00 00 04 01]
Router(config)#
```

#### Event 3

The router receives a unicast FF RESV message:

```
15:14:00:COPS:** SENDING MESSAGE **
15:14:00:COPS REQ message, Client-type:1, Length:148. Handle:[ 00 00 05 01]
15:14:00:COPS:** RECEIVED MESSAGE **
15:14:00:COPS DEC message, Client-type:1, Length:64. Handle:[ 00 00 05 01]
15:14:00:COPS:** SENDING MESSAGE **
15:14:00:COPS RPT message, Client-type:1, Length:24. Handle:[ 00 00 05 01]
Router(config)#
```

#### **Event 4**

The router receives a RESV tear:

```
15:14:06:COPS:** SENDING MESSAGE **
15:14:06:COPS DRQ message, Client-type:1, Length:24. Handle:[ 00 00 05 01]
Router(config)#
```

#### Event 5

The router receives a PATH tear:

```
15:14:11:COPS:** SENDING MESSAGE **
15:14:11:COPS DRQ message, Client-type:1, Length:24. Handle:[ 00 00 04 01]
Router(config)#
```

#### **Event 6**

The router gets configured to cease communicating with the policy server:

```
Router(config)# no ip rsvp policy cops servers
15:14:23:COPS:** SENDING MESSAGE **
15:14:23:COPS CC message, Client-type:1, Length:16. Handle:[NONE]
15:14:23:COPS:Closed TCP connection to 2.0.0.1/3288
Router(config)#
```

This second example uses the **detail** keyword to display the contents of the COPS and RSVP messages, and additional debugging information:

```
Router# debug cops detail
```

```
COPS debugging is on

02:13:29:COPS:** SENDING MESSAGE **

COPS HEADER:Version 1, Flags 0, Opcode 1 (REQ), Client-type:1, Length:216

HANDLE (1/1) object. Length:8. 00 00 21 01

CONTEXT (2/1) object. Length:8. R-type:5. M-type:1

IN_IF (3/1) object. Length:12. Address:10.1.2.1. If_index:4

OUT_IF (4/1) object. Length:12. Address:10.33.0.1. If_index:3

CLIENT SI (9/1) object. Length:168. CSI data:

02:13:29: SESSION type 1 length 12:

02:13:29: Destination 10.33.0.1, Protocol_Id 17, Don't Police , DstPort 44
```

ſ

```
02:13:29: HOP
                              type 1 length 12:0A010201
02:13:29:
                                               :00000000
02:13:29: TIME_VALUES
                              type 1 length 8 :00007530
02:13:29: SENDER_TEMPLATE
                              type 1 length 12:
02:13:29: Source 10.31.0.1, udp_source_port 44
02:13:29: SENDER_TSPEC
                              type 2 length 36:
02:13:29: version=0, length in words=7
02:13:29:
              Token bucket fragment (service_id=1, length=6 words
02:13:29:
                 parameter id=127, flags=0, parameter length=5
02:13:29:
                  average rate=1250 bytes/sec, burst depth=10000 bytes
02:13:29:
                  peak rate =1250000 bytes/sec
02:13:29:
                  min unit=0 bytes, max unit=1514 bytes
                              type 2 length 84:
02:13:29: ADSPEC
02:13:29: version=0 length in words=19
02:13:29: General Parameters break bit=0 service length=8
02:13:29:
                                                    IS Hops:1
02:13:29:
                         Minimum Path Bandwidth (bytes/sec):1250000
02:13:29:
                                Path Latency (microseconds):0
02:13:29:
                                                   Path MTU:1500
02:13:29: Guaranteed Service break bit=0 service length=8
02.13.29.
                                  Path Delay (microseconds):192000
                                 Path Jitter (microseconds):1200
02:13:29:
02:13:29:
                    Path delay since shaping (microseconds):192000
02:13:29:
                   Path Jitter since shaping (microseconds):1200
02:13:29: Controlled Load Service break bit=0 service length=0
02:13:29:COPS:Sent 216 bytes on socket,
02:13:29:COPS:Message event!
02:13:29:COPS:State of TCP is 4
02:13:29:In read function
02:13:29:COPS:Read block of 96 bytes, num=104 (len=104)
02:13:29:COPS:** RECEIVED MESSAGE **
    COPS HEADER: Version 1, Flags 1, Opcode 2 (DEC), Client-type: 1, Length: 104
   HANDLE (1/1) object. Length:8. 00 00 21 01
    CONTEXT (2/1) object. Length:8. R-type:1.
                                                   M-type:1
    DECISION (6/1) object. Length:8. COMMAND cmd:1, flags:0
    DECISION (6/3) object. Length:56. REPLACEMENT 00 10 0E 01 61 62 63 64 65 66 67
   68 69 6A 6B 6C 00 24 0C 02 00
   00 00 07 01 00 00 06 7F 00 00 05 44 9C 40 00 46 1C 40 00 49 98
   96 80 00 00 00 C8 00 00 01 C8
    CONTEXT (2/1) object. Length:8.
                                     R-type:4.
                                                   M-type:1
    DECISION (6/1) object. Length:8.
                                     COMMAND cmd:1, flags:0
02:13:29:Notifying client (callback code 2)
02:13:29:COPS:** SENDING MESSAGE **
    COPS HEADER: Version 1, Flags 1, Opcode 3 (RPT), Client-type: 1, Length: 24
                                     00 00 21 01
    HANDLE (1/1) object. Length:8.
    REPORT (12/1) object. Length:8.
                                     REPORT type COMMIT (1)
02:13:29:COPS:Sent 24 bytes on socket,
02:13:29:Timer for connection entry is zero
```

To see an example where the **debug cops** command is used along with the **debug ip rsvp policy** command, refer to the second example of the **debug ip rsvp policy** command.

| Related Commands | Command              | Description                                         |
|------------------|----------------------|-----------------------------------------------------|
|                  | debug ip rsvp policy | Displays debug messages for RSVP policy processing. |

## debug cot

To display information about the COT functionality, use the **debug cot** privileged EXEC command. The **no** form of this command disables debugging output.

debug cot {api | dsp | queue | detail}

no debug cot {api | dsp | queue | detail}

| Syntax Description | api     | Displays information about the COT Application Program Interface (API).                                                                          |
|--------------------|---------|----------------------------------------------------------------------------------------------------|
|                    | dsp     | Displays information related to the COT/DSP interface. Typical DSP                                                                               |
|                    |         | functions include data modems, voice codecs, fax modems and codecs, and                                                                          |
|                    |         | low-level signaling such as CAS/R2.                                                                                                    |
|                    | queue   | Display information related to the COT internal queue.                                                                                           |
|                    | detail  | Display information about COT internal detail; summary of the <b>debug cot api</b> , <b>debug cot dsp</b> , and <b>debug cot queue</b> commands. |
|                    |         |                                                                                                    |
| Command History    | Release | Modification                                                                                                    |
|                    | 11.3(7) | This command was introduced.                                                                                                    |

**Examples** The following is sample output of the **debug cot api** command.

#### Figure 2 Sample debug cot api Command Output

Router# debug cot api

```
COT API debugging is on

08:29:55: cot_request_handler(): CDE@0x60DEDE14, req(COT_CHECK_TONE_ON):

08:29:55: shelf 0 slot 0 appl_no 1 ds0 1

08:29:55: freqTX 2010 freqRX 1780 key 0xFFF1 duration 60000
```

Table 31 describes the significant fields in the display.

| Field    | Description                                                                                  |  |
|----------|----------------------------------------------------------------------------------------------|--|
| CDB      | Internal controller information.                                                             |  |
| req      | Type of COT operation requested.                                                             |  |
| shelf    | Shelf ID of the COT operation request.                                                       |  |
| slot     | Designates the slot number, 1 to 4.                                                          |  |
| appl-no  | Hardware unit that provides the external interface connections from a router to the network. |  |
| ds0      | Number of the COT operation request.                                                         |  |
| key      | COT operation identifier.                                                                    |  |
| duration | Timeout duration of the COT operation.                                                       |  |

Table 31 debug cot api Field Descriptions

ſ

| Field  | Description                        |  |
|--------|------------------------------------|--|
| freqTX | Requested transmit tone frequency. |  |
| freqRX | Requested receive tone frequency.  |  |

Table 31 debug cot api Field Descriptions (continued)

The following is sample output of the **debug cot dsp** command.

#### Figure 3 Sample debug cot dsp Command Output

```
Router# debug cot dsp
```

```
Router#
00:10:42:COT:DSP (1/1) Allocated
00:10:43:In cot_callback
00:10:43: returned key 0xFFF1, status = 0
00:10:43:COT:Received DSP Q Event
00:10:43:COT:DSP (1/1) Done
00:10:43:COT:DSP (1/1) De-allocated
```

Table 32 describes the significant fields in the display.

#### Table 32 debug cot dsp Field Descriptions

| Field                  | Description                                                                      |  |
|------------------------|----------------------------------------------------------------------------------|--|
| DSP (1/1) Allocated    | Slot and port of the DSP allocated for the COT operation.                        |  |
| Received DSP Q Event   | Indicates the COT subsystem received an event from the DSP.                      |  |
| DSP (1/1) Done         | Slot and port of the DSP transitioning to IDLE state.                            |  |
| DSP (1/1) De-allocated | Slot and port of the DSP de-allocated after the completion of the COT operation. |  |

The following is sample output of the **debug cot queue** command.

Router# debug cot queue

```
Router#
00:11:26:COT(0x60EBB48C):Adding new request (0x61123DEC) to In
Progress Q
00:11:26:COT(0x60EBB48C):Adding COT(0x61123DEC) to the Q head
00:11:27:In cot_callback
00:11:27: returned key 0xFFF1, status = 0
```

Table 33 describes the significant fields in the display.

Table 33debug cot api Field Descriptions

| Field              | Description                           |  |
|--------------------|---------------------------------------|--|
| СОТ                | Internal COT operation request.       |  |
| Adding new request | Internal COT operation request queue. |  |

The following is sample output of the **debug cot detail** command.

Router# debug cot detail

Router# 00:04:57:cot\_request\_handler():CDB@0x60EBB48C, req(COT\_CHECK\_TONE\_ON): 00:04:57: shelf 0 slot 0 appl\_no 1 ds0 1 00:04:57: freqTX 1780 freqRX 2010 key 0xFFF1 duration 1000 00:04:57:COT:DSP (1/0) Allocated 00:04:57:COT:Request Transition to COT\_WAIT\_TD\_ON 00:04:57:COT(0x60EBB48C):Adding new request (0x61123DBC) to In Progress Q 00:04:57:COT(0x60EBB48C):Adding COT(0x61123DBC) to the Q head 00:04:57:COT:Start Duration Timer for Check Tone Request 00:04:58:COT:Received Timer Event 00:04:58:COT:T24 Timer Expired 00:04:58:COT Request@ 0x61123DBC, CDB@ 0x60EBB48C, Params@0x61123E08 00:04:58: request type = COT\_CHECK\_TONE\_ON 00:04:58: shelf 0 slot 0 appl\_no 1 ds0 1 00:04:58: duration 1000 key FFF1 freqTx 1780 freqRx 2010 00:04:58: state COT\_WAIT\_TD\_ON\_CT 00:04:58: event\_proc(0x6093B55C) 00:04:58:Invoke NI2 callback to inform COT request status 00:04:58:In cot\_callback 00:04:58: returned key 0xFFF1, status = 0 00:04:58:Return from NI2 callback 00:04:58:COT:Request Transition to IDLE 00:04:58:COT:Received DSP Q Event 00:04:58:COT:DSP (1/0) Done 00:04:58:COT:DSP (1/0) De-allocated

Because the **debug cot detail** command is a summary of the **debug cot api**, **debug cot dsp**, and **debug cot queue** commands, the field descriptions are the same.

L

ſ

## debug cpp event

To display general Combinet Proprietary Protocol (CPP) events, use the **debug cpp event** privileged EXEC command. The **no** form of this command disables debugging output.

debug cpp event

no debug cpp event

| Syntax Description | This command | has no arguments | or keywords. |
|--------------------|--------------|------------------|--------------|
|--------------------|--------------|------------------|--------------|

**Usage Guidelines** CPP allows a router to engage in negotiation over an ISDN B channel to establish connections with a Combinet bridge.

The **debug cpp event** command displays events such as CPP sequencing, group creation, and keepalives.

# **Examples** One or more of the messages in Table 34 appear when you use the **debug cpp event** command. Each message begins with the short name of the interface the event occurred on (for example, SERIAL0:1 or BRI0:1) and might contain one or more packet sequence numbers or remote site names.

| Message                                                        | Description                                                                                                    |
|----------------------------------------------------------------|----------------------------------------------------------------------------------------------------|
| BRI0:1: negotiation complete                                   | Call was set up on the interface (in this example, BRI0:1).                                                                                                    |
| BRI0:1: negotiation timed out                                  | Call timed out.                                                                                                    |
| BRI0:1: sending negotiation packet                             | Negotiation packet was sent to set up the call.                                                                                                    |
| BRI0:1: out of sequence packet - got 10,<br>range 1 8          | Packet was received that was out of sequence. The first<br>number displayed in the message is the sequence number<br>received, and the following numbers are the range of valid<br>sequence numbers.    |
| BRI0:1: Sequence timer expired -<br>Lost 11 Trying sequence 12 | Timer expired before the packet was received. The first<br>number displayed in the message is the sequence number<br>of the packet that was lost, and the second number is the<br>next sequence number. |
| BRI0:1: Line Integrity Violation                               | Router fails to maintain keepalives.                                                                                                    |
| BRI0:1: create cpp group ber19<br>destroyed cpp group ber19    | Dialer group is created on the remote site (in this example, ber19).                                                                                                    |

#### Table 34 debug cpp event Messages

| Related Commands | Command               | Description                      |
|------------------|-----------------------|----------------------------------|
|                  | debug cpp negotiation | Displays CPP negotiation events. |
|                  | debug cpp packet      | Displays CPP packets.            |

## debug cpp negotiation

To display Combinet Proprietary Protocol (CPP) negotiation events, use the **debug cpp negotiation** privileged EXEC command. The **no** form of this command disables debugging output.

debug cpp negotiation

no debug cpp negotiation

| Syntax Description | This command | has no arguments | or keywords. |
|--------------------|--------------|------------------|--------------|
|--------------------|--------------|------------------|--------------|

**Usage Guidelines** CPP allows a router to engage in negotiation over an ISDN B channel to establish connections with a Combinet bridge.

The **debug cpp negotiation** command displays events such as the type of packet and packet size being sent.

#### **Examples**

The following is sample output from the **debug cpp negotiation** command. In this example, a sample connection is shown.

Router# debug cpp negotiation

```
%LINK-3-UPDOWN: Interface BRI0: B-Channel 2, changed state to down
%LINK-3-UPDOWN: Interface BRI0, changed state to up
%SYS-5-CONFIG_I: Configured from console by console
%LINK-3-UPDOWN: Interface BRI0: B-Channel 1, changed state to up
BR0:1:(I) NEG packet - len 77
   attempting proto:2
   ether id:0040.f902.c7b4
   port 1 number:5559876
   port 2 number:5559876
   origination port:1
   remote name:ber19
   password is correct
```

The following describes the significant fields in the display.

| Field                         | Description                                            |
|-------------------------------|--------------------------------------------------------|
| BR0:1 (I) NEG packet - len 77 | Interface name, packet type, and packet size.          |
| attempting proto:             | CPP protocol type.                                     |
| ether id:                     | Ethernet address of the destination router.            |
| port 1 number:                | ISDN phone number of remote B channel #1.              |
| port 2 number:                | ISDN phone number of remote B channel #2.              |
| origination port:             | B channel 1 or 2 called.                               |
| remote name:                  | Remote site name to which this call is connecting.     |
| password is correct           | Password is accepted so the connection is established. |

 Table 35
 Debug CPP Negotiation Field Descriptions

Γ

| Related Commands | Command          | Description                                       |
|------------------|------------------|---------------------------------------------------|
|                  | debug cot        | Displays information about the COT functionality. |
|                  | debug cpp packet | Displays CPP packets.                             |

## debug cpp packet

To display Combinet Proprietary Protocol (CPP) packets, use the **debug cpp packet** privileged EXEC command. The **no** form of this command disables debugging output.

debug cpp packet

no debug cpp packet

| Syntax Description | This command has no arguments or keywords.                                                                                                    |  |  |
|--------------------|----------------------------------------------------------------------------------------------------|--|--|
| Usage Guidelines   | CPP allows a router to engage in negotiation over an ISDN B channel to establish connections with a Combinet bridge.                                                                |  |  |
|                    | The <b>debug cpp packet</b> command displays the hexadecimal values of the packets.                                                                                                 |  |  |
| Examples           | The following is sample output from the <b>debug cpp packet</b> command. This example shows the interface name, packet type, packet size, and the hexadecimal values of the packet. |  |  |
|                    | Router# debug cpp packet                                                                                                    |  |  |
|                    | BR0:1:input packet - len 60<br>00 00 00 00 00 00 40 F9 02 C7 B4 08 0.!6 00 01<br>08 00 06 04 00 02 00 40 F9 02 C7 B4 83 6C A1 02!!!                                                 |  |  |
|                    | Success rate is 80 percent (4/5), round-trip min/avg/max = 64/66/68 ms<br>BR0:1 output packet - len 116                                                                             |  |  |

| Related Commands | Command               | Description                                       |
|------------------|-----------------------|---------------------------------------------------|
|                  | debug cot             | Displays information about the COT functionality. |
|                  | debug cpp negotiation | Displays CPP negotiation events.                  |

06 00 00 40 F9 02 C7 B4 00 00 0C 3E 12 3A 08 00 45 00 00 64 00 01 00 00 FF 01 72 BB 83 6C A1 01

## debug crypto engine

To display debug messages about crypto engines, which perform encryption and decryption, use the **debug crypto engine** privileged EXEC command. To disable debugging output, use the **no** form of this command.

debug crypto engine

no debug crypto engine

Syntax Description This command has no arguments or keywords.

| Command History | Release | Modification                 |
|-----------------|---------|------------------------------|
|                 | 12.0    | This command was introduced. |

**Usage Guidelines** Use the **debug crypto engine** command to display information pertaining to the crypto engine, such as when Cisco IOS software is performing encryption or decryption operations.

The crypto engine is the actual mechanism that performs encryption and decryption. A crypto engine can be software or a hardware accelerator. Some platforms can have multiple crypto engines; therefore, the router will have multiple hardware accelerators.

#### **Examples**

The following is sample output from the **debug crypto engine** command. The first sample output shows messages from a router that successfully generates RSA keys. The second sample output shows messages from a router that decrypts the RSA key during Internet Key Exchange (IKE) negotiation.

Router# debug crypto engine

00:25:13:CryptoEngine0:generate key pair 00:25:13:CryptoEngine0:CRYPTO\_GEN\_KEY\_PAIR 00:25:13:CRYPTO\_ENGINE:key process suspended and continued 00:25:14:CRYPTO\_ENGINE:key process suspended and continuedcr

Router# debug crypto engine

00:27:45:%SYS-5-CONFIG\_I:Configured from console by console 00:27:51:CryptoEngine0:generate alg parameter 00:27:51:CRYPTO\_ENGINE:Dh phase 1 status:0 00:27:51:CryptoEngine0:generate alg parameter 00:27:52:CryptoEngine0:calculate pkey hmac for conn id 0 00:27:52:CryptoEngine0:create ISAKMP SKEYID for conn id 1 00:27:52:CryptoEngine0:CRYPTO\_RSA\_PUB\_DECRYPT 00:27:52:CryptoEngine0:generate hmac context for conn id 1 00:27:52:CryptoEngine0:generate hmac context for conn id 1 00:27:52:CryptoEngine0:generate hmac context for conn id 1 00:27:52:CryptoEngine0:generate hmac context for conn id 1 00:27:52:CryptoEngine0:generate hmac context for conn id 1 00:27:52:CryptoEngine0:generate hmac context for conn id 1

00:27:52:CryptoEngine0:CRYPTO\_RSA\_PRIV\_ENCRYPT 00:27:53:CryptoEngine0:clear dh number for conn id 1 00:27:53:CryptoEngine0:generate hmac context for conn id 1 00:27:53:validate proposal 0 00:27:53:validate proposal request 0 00:27:54:CryptoEngine0:generate hmac context for conn id 1 00:27:54:CryptoEngine0:generate hmac context for conn id 1 00:27:54:ipsec allocate flow 0 00:27:54:ipsec allocate flow 0

| Related Commands | Command                 | Description              |
|------------------|-------------------------|--------------------------|
|                  | crypto key generate rsa | Generates RSA key pairs. |

L

I

## debug crypto engine accelerator logs

To enable logging of commands and associated parameters sent from the VPN module driver to the VPN module hardware using a debug flag, use the **debug crypto engine accelerator logs** privileged EXEC command.

debug crypto engine accelerator logs

no debug crypto engine accelerator logs

| Syntax Description | This command | has no arguments | or keywords. |
|--------------------|--------------|------------------|--------------|
|--------------------|--------------|------------------|--------------|

#### **Defaults** The logging of commands sent from the VPN module driver to the VPN module hardware is disabled.

| Command History | Release   | Modification                                                          |
|-----------------|-----------|-----------------------------------------------------------------------|
|                 | 12.1(1)XC | This command was introduced on the Cisco 1720 and Cisco 1750 routers. |

## **Usage Guidelines** Use the **debug crypto engine accelerator logs** command when encryption traffic is sent to the router and a problem with the encryption module is suspected.

This command is intended only for Cisco TAC personnel to collect debugging information.

## **Examples** The command **debug crypto engine accelerator logs** uses a debug flag to log commands and associated parameters sent from the VPN module driver to the VPN module hardware as follows:

Router# debug crypto engine accelerator logs

encryption module logs debugging is on

| Related Commands | Command                                       | Description                                                                                                    |
|------------------|-----------------------------------------------|----------------------------------------------------------------------------------------------------|
|                  | crypto engine accelerator                     | Enables or disables the crypto engine accelerator if it exists.                                                                                                    |
|                  | show crypto engine<br>accelerator logs        | Prints information about the last 32 CGX Library packet processing commands, and associated parameters sent from the VPN module driver to the VPN module hardware. |
|                  | show crypto engine<br>accelerator sa-database | Prints active (in-use) entries in the platform-specific VPN module database.                                                                                       |
|                  | show crypto engine configuration              | Displays the Cisco IOS crypto engine of your router.                                                                                                    |

## debug crypto ipsec

To display IPSec events, use the **debug crypto ipsec** privileged EXEC command. The **no** form of this command disables debugging output.

debug crypto ipsec

no debug crypto ipsec

Syntax Description This command has no arguments or keywords.

**Examples** 

The following is sample output from the **debug crypto ipsec** command. In this example, security associations (SAs) have been successfully established.

Router# debug crypto ipsec

IPSec requests SAs between 172.21.114.123 and 172.21.114.67, on behalf of the **permit ip host 172.21.114.123 host 172.21.114.67** command. It prefers to use the transform set esp-des w/esp-md5-hmac, but it will also consider ah-sha-hmac.

```
00:24:30: IPSEC(sa_request): ,
  (key eng. msg.) src= 172.21.114.123, dest= 172.21.114.67,
    src_proxy= 172.21.114.123/255.255.255.255/0/0 (type=1),
    dest_proxy= 172.21.114.67/255.255.255.255/0/0 (type=1),
    protocol= ESP, transform= esp-des esp-md5-hmac ,
    lifedur= 120s and 4608000kb,
    spi= 0x0(0), conn_id= 0, keysize= 0, flags= 0x4
00:24:30: IPSEC(sa_request): ,
    (key eng. msg.) src= 172.21.114.123, dest= 172.21.114.67,
    src_proxy= 172.21.114.123/255.255.255.255/0/0 (type=1),
    dest_proxy= 172.21.114.67/255.255.255.255/0/0 (type=1),
    protocol= AH, transform= ah-sha-hmac ,
    lifedur= 120s and 4608000kb,
    spi= 0x0(0), conn_id= 0, keysize= 0, flags= 0x0.
```

IKE asks for SPIs from IPSec. For inbound security associations, IPSec controls its own SPI space.

IKE will ask IPSec if it accepts the SA proposal. In this case, it will be the one sent by the local IPSec in the first place:

```
00:24:34: IPSEC(validate_proposal_request): proposal part #1,
  (key eng. msg.) dest= 172.21.114.67, src= 172.21.114.123,
   dest_proxy= 172.21.114.67/255.255.255.255/0/0 (type=1),
   src_proxy= 172.21.114.123/255.255.255.255/0/0 (type=1),
   protocol= ESP, transform= esp-des esp-md5-hmac ,
   lifedur= 0s and 0kb,
   spi= 0x0(0), conn_id= 0, keysize= 0, flags= 0x4
```

After the proposal is accepted, IKE finishes the negotiations, generates the keying material, and then notifies IPSec of the new security associations (one security association for each direction).

00:24:35: IPSEC(key\_engine): got a queue event...

The following output pertains to the inbound SA. The conn\_id value references an entry in the crypto engine connection table.

```
00:24:35: IPSEC(initialize_sas): ,
  (key eng. msg.) dest= 172.21.114.123, src= 172.21.114.67,
   dest_proxy= 172.21.114.123/255.255.255/0/0 (type=1),
   src_proxy= 172.21.114.67/255.255.255/0/0 (type=1),
   protocol= ESP, transform= esp-des esp-md5-hmac ,
   lifedur= 120s and 4608000 kb,
   spi= 0x120F043C(302974012), conn_id= 29, keysize= 0, flags= 0x4
```

The following output pertains to the outbound SA:

```
00:24:35: IPSEC(initialize_sas): ,
  (key eng. msg.) src= 172.21.114.123, dest= 172.21.114.67,
    src_proxy= 172.21.114.123/255.255.255.255/0/0 (type=1),
    dest_proxy= 172.21.114.67/255.255.255.255/0/0 (type=1),
    protocol= ESP, transform= esp-des esp-md5-hmac ,
    lifedur= 120s and 4608000kb,
    spi= 0x38914A4(59315364), conn_id= 30, keysize= 0, flags= 0x4
```

IPSec now installs the SA information into its SA database.

```
00:24:35: IPSEC(create_sa): sa created,
(sa) sa_dest= 172.21.114.123, sa_prot= 50,
    sa_spi= 0x120F043C(302974012),
    sa_trans= esp-des esp-md5-hmac , sa_conn_id= 29
00:24:35: IPSEC(create_sa): sa created,
(sa) sa_dest= 172.21.114.67, sa_prot= 50,
    sa_spi= 0x38914A4(59315364),
    sa_trans= esp-des esp-md5-hmac , sa_conn_id= 30
```

The following is sample output for the **debug crypto ipsec** command as seen on the peer router. In this example, IKE asks IPSec if it will accept an SA proposal. Although the peer sent two proposals, IPSec accepted the first proposal.

```
00:26:15: IPSEC(validate_proposal_request): proposal part #1,
  (key eng. msg.) dest= 172.21.114.67, src= 172.21.114.123,
   dest_proxy= 172.21.114.67/255.255.255.255.0/0 (type=1),
   src_proxy= 172.21.114.123/255.255.255.255.0/0 (type=1),
   protocol= ESP, transform= esp-des esp-md5-hmac ,
   lifedur= 0s and 0kb,
   spi= 0x0(0), conn_id= 0, keysize= 0, flags= 0x4
```

IKE asks for SPIs.

```
00:26:15: IPSEC(key_engine): got a queue event...
00:26:15: IPSEC(spi_response): getting spi 593153641d for SA
from 172.21.114.123 to 172.21.114.67 for prot 3
```

IKE does the remaining processing, completing the negotiation and generating keys. It then tells IPSec about the new SAs.

00:26:15: IPSEC(key\_engine): got a queue event...

The following output pertains to the inbound SA:

```
00:26:15: IPSEC(initialize_sas): ,
  (key eng. msg.) dest= 172.21.114.67, src= 172.21.114.123,
    dest_proxy= 172.21.114.67/0.0.0.0/0/0 (type=1),
    src_proxy= 172.21.114.123/0.0.0.0/0/0 (type=1),
    protocol= ESP, transform= esp-des esp-md5-hmac ,
    lifedur= 120s and 4608000kb,
```

spi= 0x38914A4(59315364), conn\_id= 25, keysize= 0, flags= 0x4

#### The following output pertains to the outbound SA:

```
00:26:15: IPSEC(initialize_sas): ,
  (key eng. msg.) src= 172.21.114.67, dest= 172.21.114.123,
    src_proxy= 172.21.114.67/0.0.0.0/0/0 (type=1),
    dest_proxy= 172.21.114.123/0.0.0.0/0/0 (type=1),
    protocol= ESP, transform= esp-des esp-md5-hmac ,
    lifedur= 120s and 4608000kb,
    spi= 0x120F043c(302974012), conn_id= 26, keysize= 0, flags= 0x4
```

#### IPSec now installs the SA information into its SA database:

```
00:26:15: IPSEC(create_sa): sa created,
(sa) sa_dest= 172.21.114.67, sa_prot= 50,
    sa_spi= 0x38914A4(59315364),
    sa_trans= esp-des esp-md5-hmac , sa_conn_id= 25
00:26:15: IPSEC(create_sa): sa created,
(sa) sa_dest= 172.21.114.123, sa_prot= 50,
    sa_spi= 0x120F043C(302974012),
    sa_trans= esp-des esp-md5-hmac , sa_conn_id= 26
```

## debug crypto isakmp

To display messages about IKE events, use the **debug crypto isakmp** privileged EXEC command. The **no** form of this command disables debugging output.

debug crypto isakmp

no debug crypto isakmp

Syntax Description This command has no arguments or keywords.

**Examples** 

The following is sample output from the **debug crypto isakmp** command for an IKE peer that initiates an IKE negotiation.

First, IKE negotiates its own security association (SA), checking for a matching IKE policy:

Router# debug crypto isakmp

20:26:58: ISAKMP (8): beginning Main Mode exchange 20:26:58: ISAKMP (8): processing SA payload. message ID = 0 20:26:58: ISAKMP (8): Checking ISAKMP transform 1 against priority 10 policy 20:26:58: ISAKMP: encryption DES-CBC 20:26:58: ISAKMP: hash SHA 20:26:58: ISAKMP: default group 1 20:26:58: ISAKMP: auth pre-share 20:26:58: ISAKMP (8): atts are acceptable. Next payload is 0

IKE has found a matching policy. Next, the IKE SA is used by each peer to authenticate the other peer:

20:26:58: ISAKMP (8): SA is doing pre-shared key authentication 20:26:59: ISAKMP (8): processing KE payload. message ID = 0 20:26:59: ISAKMP (8): processing NONCE payload. message ID = 0 20:26:59: ISAKMP (8): SKEYID state generated 20:26:59: ISAKMP (8): processing ID payload. message ID = 0 20:26:59: ISAKMP (8): processing HASH payload. message ID = 0 20:26:59: ISAKMP (8): SA has been authenticated

Next, IKE negotiates to set up the IPSec SA by searching for a matching transform set:

```
20:26:59: ISAKMP (8): beginning Quick Mode exchange, M-ID of 767162845
20:26:59: ISAKMP (8): processing SA payload. message ID = 767162845
20:26:59: ISAKMP (8): Checking IPSec proposal 1
20:26:59: ISAKMP: transform 1, ESP_DES
20:26:59: ISAKMP: attributes in transform:
20:26:59: ISAKMP:
                     encaps is 1
20:26:59: ISAKMP:
                      SA life type in seconds
20:26:59: ISAKMP:
                     SA life duration (basic) of 600
20:26:59: ISAKMP:
                     SA life type in kilobytes
20:26:59: ISAKMP:
                      SA life duration (VPI) of
  0x0 0x46 0x50 0x0
20:26:59: ISAKMP:
                      authenticator is HMAC-MD5
20:26:59: ISAKMP (8): atts are acceptable.
```

A matching IPSec transform set has been found at the two peers. Now the IPSec SA can be created (one SA is created for each direction):

```
20:26:59: ISAKMP (8): processing NONCE payload. message ID = 767162845
20:26:59: ISAKMP (8): processing ID payload. message ID = 767162845
20:26:59: ISAKMP (8): processing ID payload. message ID = 767162845
```

| 20:26:59: ISAKMP | (8): Creating IPSec SAs                                              |
|------------------|----------------------------------------------------------------------|
| 20:26:59:        | inbound SA from 155.0.0.2 to 155.0.0.1 (proxy 155.0.0.2 to 155.0.0.1 |
| )                |                                                                      |
| 20:26:59:        | has spi 454886490 and conn_id 9 and flags 4                          |
| 20:26:59:        | lifetime of 600 seconds                                              |
| 20:26:59:        | lifetime of 4608000 kilobytes                                        |
| 20:26:59:        | outbound SA from 155.0.0.1 to 155.0.0.2 (proxy 155.0.0.1             |
| to 155.0.0.2     | )                                                                    |
| 20:26:59:        | has spi 75506225 and conn_id 10 and flags 4                          |
| 20:26:59:        | lifetime of 600 seconds                                              |
| 20:26:59:        | lifetime of 4608000 kilobytes                                        |

## debug crypto key-exchange

To show Digital Signature Standard (DSS) public key exchange messages, use the **debug crypto key-exchange** privileged EXEC command. The **no** form of this command disables debugging output.

debug crypto key-exchange

no debug crypto key-exchange

| Syntax Description | This command | has no arguments | or keywords |
|--------------------|--------------|------------------|-------------|
|--------------------|--------------|------------------|-------------|

**Usage Guidelines** Encryption and authentication are provided by a software service on the router called a *crypto engine*. The crypto engine performs authentication through DSS public and private keys when a connection is set up. DSS is a means of sending a "signature" at the end of a message that positively identifies the author of the message. The signature cannot be forged or duplicated by others, so whoever received a message with a DSS signature knows exactly who sent the message.

If the process of exchanging DSS public keys with a peer router by means of the **config crypto key-exchange** command is not successful, try to exchange DSS public keys again after enabling the **debug crypto key-exchange** command to help you diagnose the problem.

#### **Examples**

The following is sample output from the **debug crypto key-exchange** command. The first shows output from the initiating router in a key exchange. The second shows output from the passive router in a key exchange. The number of bytes received should match the number of bytes sent from the initiating side, although the number of messages can be different.

Router# debug crypto key-exchange

CRYPTO-KE: Sent 4 bytes. CRYPTO-KE: Sent 2 bytes. CRYPTO-KE: Sent 2 bytes. CRYPTO-KE: Sent 2 bytes. CRYPTO-KE: Sent 64 bytes.

Router# debug crypto key-exchange

CRYPTO-KE: Received 4 bytes. CRYPTO-KE: Received 2 bytes. CRYPTO-KE: Received 2 bytes. CRYPTO-KE: Received 2 bytes. CRYPTO-KE: Received 49 bytes. CRYPTO-KE: Received 15 bytes.

| Related Commands | Command              | Description                                                           |
|------------------|----------------------|-----------------------------------------------------------------------|
|                  | debug crypto sesmgmt | Displays connection setup messages and their flow through the router. |

## debug crypto pki messages

To display debug messages for the details of the interaction (message dump) between the certification authority (CA) and the router, use the **debug crypto pki messages** privileged EXEC command. To disable debugging output, use the **no** form of this command.

#### debug crypto pki messages

no debug crypto pki messages

- **Syntax Description** This command has no arguments or keywords.
- Defaults Disabled

 Command History
 Release
 Modification

 12.0
 This command was introduced.

**Usage Guidelines** Use the **debug crypto pki messages** command to display messages about the actual data being sent and received during public key infrastructure (PKI) transactions.

You can also use the **show crypto ca certificates** command to display information about your certificate.

#### **Examples**

The following example is sample output for the **debug crypto pki messages** command:

Router# debug crypto pki messages

Fingerprint: 2CFC6265 77BA6496 3AEFCB50 29BC2BF2 00:48:23:Write out pkcs#10 content:274 00:48:23:30 82 01 0E 30 81 B9 02 01 00 30 22 31 20 30 1E 06 09 2A 86 00:48:23:48 86 F7 0D 01 09 02 16 11 70 6B 69 2D 33 36 61 2E 63 69 73 00:48:23:63 6F 2E 63 6F 6D 30 5C 30 0D 06 09 2A 86 48 86 F7 0D 01 01 00:48:23:01 05 00 03 4B 00 30 48 02 41 00 DD 2C C6 35 A5 3F 0F 97 6C 00:48:23:11 E2 81 95 01 6A 80 34 25 10 C4 5F 3D 8B 33 1C 19 50 FD 91 00:48:23:6C 2D 65 4C B6 A6 B0 02 1C B2 84 C1 C8 AC A4 28 6E EF 9D 3B 00:48:23:30 98 CB 36 A2 47 4E 7E 6F C9 3E B8 26 BE 15 02 03 01 00 01 00:48:23:A0 32 30 10 06 09 2A 86 48 86 F7 0D 01 09 07 31 03 13 01 63 00:48:23:30 1E 06 09 2A 86 48 86 F7 0D 01 09 0E 31 11 14 0F 30 0D 30 00:48:23:0B 06 03 55 1D 0F 04 04 03 02 05 A0 30 0D 06 09 2A 86 48 86 00:48:23:F7 0D 01 01 04 05 00 03 41 00 2C FD 88 2C 8A 13 B6 81 88 EA 00:48:23:5C FD AE 52 8F 2C 13 95 9E 9D 8B A4 C9 48 32 84 BF 05 03 49 00:48:23:63 27 A3 AC 6D 74 EB 69 E3 06 E9 E4 9F 0A A8 FB 20 F0 02 03 00:48:23:BE 90 57 02 F2 75 8E 0F 16 60 10 6F BE 2B 00:48:23:Enveloped Data ... 00:48:23:30 80 06 09 2A 86 48 86 F7 0D 01 07 03 A0 80 30 80 02 01 00 00:48:23:31 80 30 82 01 0F 02 01 00 30 78 30 6A 31 0B 30 09 06 03 55

 00:48:23:31
 80
 30
 82
 01
 0F
 02
 01
 00
 30
 78
 30
 6A
 31
 0B
 30
 09
 06
 03
 55

 00:48:23:04
 06
 13
 02
 55
 53
 31
 0B
 30
 09
 06
 03
 55
 04
 08
 13
 02
 43
 41
 31

 00:48:23:13
 30
 11
 06
 03
 55
 04
 07
 13
 0A
 53
 61
 6E
 74
 61
 20
 43
 72
 75
 7A

 00:48:23:31
 15
 30
 13
 06
 03
 55
 04
 0A
 13
 0C
 43
 69
 73
 63
 6F
 20
 53
 74
 73

 00:48:23:74
 65
 6D
 31
 0E
 30
 0C
 06
 03
 55
 04
 0B
 13
 05
 49
 50
 49
 53
 55
 31
00:48:23:30 80 06 09 2A 86 48 86 F7 0D 01 07 02 A0 80 30 80 02 01 01 00.48.23.31 OF 30 OC 06 08 2A 86 48 86 F7 OD 02 05 05 00 30 80 06 09 00.48.23.2A 86 48 86 F7 0D 01 07 01 A0 80 24 80 04 82 02 75 30 80 06 00:48:23:02 55 53 31 0B 30 09 06 03 55 04 08 13 02 43 41 31 13 30 11 00:48:23:33 34 5A 17 0D 31 30 31 31 31 35 31 38 35 34 33 34 5A 30 22 00:48:23:31 20 30 1E 06 09 2A 86 48 86 F7 0D 01 09 02 16 11 70 6B 69 00:48:23:2D 33 36 61 2E 63 69 73 63 6F 2E 63 6F 6D 30 5C 30 0D 06 09 00:48:23:2A 86 48 86 F7 0D 01 01 01 05 00 03 4B 00 30 48 02 41 00 DD 00:48:23:2C C6 35 A5 3F 0F 97 6C 11 E2 81 95 01 6A 80 34 25 10 C4 5F 00:48:23:3D 8B 33 1C 19 50 FD 91 6C 2D 65 4C B6 A6 B0 02 1C B2 84 C1 00:48:23:86 F7 0D 01 01 01 05 00 04 40 C6 24 36 D6 D5 A6 92 80 5D E5 00:48:23:15 F7 3E 15 6D 71 E1 D0 13 2B 14 64 1B 0C 0F 96 BF F9 2E 05 00:48:23:EF C2 D6 CB 91 39 19 F8 44 68 0E C5 B5 84 18 8B 2D A4 B1 CD 00:48:23:3F EC C6 04 A5 D9 7C B1 56 47 3F 5B D4 93 00 00 00 00 00 00 00:48:23:00 00 00:48:24:Received pki message:1778 types 00:48:24:30 82 06 EE 06 09 2A 86 48 86 F7 0D 01 07 02 A0 82 06 DF 30 00:48:24:82 06 DB 02 01 01 31 0E 30 0C 06 08 2A 86 48 86 F7 0D 02 05 00:48:24:05 00 30 82 04 C5 06 09 2A 86 48 86 F7 0D 01 07 01 A0 82 04 00:48:24:B6 04 82 04 B2 30 82 04 AE 06 09 2A 86 48 86 F7 0D 01 07 03 00:48:24:0E 61 85 48 B1 DA 3D 73 F1 4B D8 5E 03 6E F3 E5 72 5D D7 17 00:48:24:17 3D 03 19 B3 8F 06 8B FE FB B1 CE D4 4C 4D 1B 81 CF 59 B7 00:48:24:78 DD 27 BA 28 2F 85 09 F0 61 74 0F 0F 92 F0 C8 C7 5B 96 E7 00:48:24:71 AF 87 D2 72 75 B7 F7 89 6F E4 E7 57 84 76 53 0B 50 8A B9 00:48:24:05 54 6F 06 75 72 8A AF 54 A6 EF 70 2D 15 6C B7 30 91 1C 00 00:48:24:CB 26 80 8D DC 89 77 57 1E D5 7A 37 86 BE 44 F8 66 60 00:48:24:Verified signed data 1202 bytes: 00:48:24:30 82 04 AE 06 09 2A 86 48 86 F7 0D 01 07 03 A0 82 04 9F 30 00:48:24:82 04 9B 02 01 00 31 81 9F 30 81 9C 02 01 00 30 46 30 22 31 00.48.24.20 30 1E 06 09 2A 86 48 86 F7 0D 01 09 02 16 11 70 6B 69 2D 00:48:24:33 36 61 2E 63 69 73 63 6F 2E 63 6F 6D 02 20 34 45 45 41 44 00:48:24:E2 55 65 DE DB 23 91 D7 60 53 96 64 BE F2 30 A7 8B 1B D9 EB 00:48:24:2E EB 9B 0D 75 EC 8E AF C0 9C 62 78 29 E0 97 00 EA 84 80 DD 00:48:24:AB 83 32 89 3E 5B A9 9F A9 9A 6D 3A 87 E2 71 16 C9 C1 E4 DB 00:48:24:FA 5A FC F3 31 98 2B 8E 55 71 C4 F6 BF CE 45 CA A5 47 40 9B 00:48:24:19 E3 1A C3 F5 ED 4D 81 1F 6F 34 35 E2 00 B3 93 DD A0 6A 74 00:48:24:EA 2B A8 D4 32 53 A7 86 50 71 5E 2A 64 BE 4B B1 72 AB 8C DA 00:48:24:AB 7A 2A 07 C0 7E C1 A7 12 31 33 AB 94 E0 3B A2 68 17 DE CE 00:48:24:57 70 2D 0B F5 C8 A7 FC FE 40 74 E8 EB 9C 82 77 DE A4 FA 75 00:48:24:FF 6F 7B E6 74 E2 F5 A1 9A C8 3C 23 DB 4A 90 BE 4A 94 EB 8B 00:48:24:ED F3 00:48:24:Decrypted enveloped content: 00:48:24:30 82 03 C8 06 09 2A 86 48 86 F7 0D 01 07 02 A0 82 03 B9 30 00:48:24:82 03 B5 02 01 01 31 00 30 0B 06 09 2A 86 48 86 F7 0D 01 07 00:48:24:01 A0 82 03 9D 30 82 03 99 30 82 03 43 A0 03 02 01 02 02 0 A 00:48:24:70 45 B3 F6 00 00 00 00 01 23 30 0D 06 09 2A 86 48 86 F7 0D 000:48:24:35 35 32 32 5A 30 22 31 20 30 1E 06 09 2A 86 48 86 F7 0D 01 00:48:24:09 02 13 11 70 6B 69 2D 33 36 61 2E 63 69 73 63 6F 2E 63 6F 00:48:24:6D 30 5C 30 0D 06 09 2A 86 48 86 F7 0D 01 01 01 05 00 03 4B 00:48:24:00 30 48 02 41 00 DD 2C C6 35 A5 3F 0F 97 6C 11 E2 81 95 01 00:48:24:6A 80 34 25 10 C4 5F 3D 8B 33 1C 19 50 FD 91 6C 2D 65 4C B6 00:48:24:63 6F 2E 63 6F 6D 2F 43 65 72 74 45 6E 72 6F 6C 6C 2F 6D 73 00:48:24:63 61 2D 72 6F 6F 74 5F 6D 73 63 61 2D 72 6F 6F 74 2E 63 72 00:48:24:74 30 41 06 08 2B 06 01 05 05 07 30 02 86 35 66 69 6C 65 3A 00:48:24:2F 2F 5C 5C 6D 73 63 61 2D 72 6F 6F 74 5C 43 65 72 74 45 6E 00:48:24:72 6F 6C 6C 5C 6D 73 63 61 2D 72 6F 6F 74 5F 6D 73 63 61 2D 00:48:24:72 6F 6F 74 2E 63 72 74 30 0D 06 09 2A 86 48 86 F7 0D 01 01 00:48:24:05 05 00 03 41 00 56 30 AD 99 1F FA 0D 1A C3 3D 71 2A DB A0 00:48:24:48 C5 EB C8 D4 FE 62 49 9C 69 5D E4 80 77 19 3E 07 B8 2B 4F 00:48:24:9A D7 72 A7 26 25 61 AE 5B 1C B5 7B 4C 18 CA 17 C3 D0 76 84 00:48:24:75 41 92 74 5E A4 E8 9E 09 60 31 00 00:48:24:%CRYPTO-6-CERTRET:Certificate received from Certificate Authority

I

00:48:23:Signed Data 1382 bytes

| Related Commands | Command                       | Description                                                                                        |  |  |  |
|------------------|-------------------------------|----------------------------------------------------------------------------------------------------|--|--|--|
|                  | crypto ca enroll              | Obtains the certificate of your router from the CA.                                                |  |  |  |
|                  | debug crypto pki transactions | Displays debug messages for the trace of interaction (message type) between the CA and the router. |  |  |  |
|                  | show crypto ca certificates   | Displays information about your certificate, the certificate of the CA, and any RA certificates.   |  |  |  |

## debug crypto sesmgmt

To show connection setup messages and their flow through the router, use the **debug crypto sesmgmt** privileged EXEC command. The **no** form of this command disables debugging output.

debug crypto sesmgmt

no debug crypto sesmgmt

Syntax Description This command has no arguments or keywords.

**Usage Guidelines** Encryption and authentication are provided by a software service on the router called a *crypto engine*. The crypto engine performs authentication through DSS public and private keys when a connection is set up. DSS is a means of sending a "signature" at the end of a message that positively identifies the author of the message. The signature cannot be forged or duplicated by others, so whoever receives a message with a DSS signature knows exactly who sent the message.

When connections are not completing, use the **debug crypto sesmgmt** command to follow the progress of connection messages as a first step in diagnosing the problem. You see a record of each connection message as the router discovers it, and can track its progress through the necessary signing, verifying, and encryption session setup operations. Other significant connection setup events, such as the pregeneration of Diffie-Hellman public numbers, are also shown. For information on Diffie-Hellman public numbers, refer to the *Security Configuration Guide*.

Also use the **show crypto connections** command to display additional information on connections.

### **Examples**

The following is sample output from the **debug crypto sesmgmt** command. The first shows messages from a router that initiates a successful connection. The second shows messages from a router that receives a connection.

#### Router# debug crypto sesmgmt

CRYPTO: Dequeued a message: Inititate\_Connection CRYPTO: DH gen phase 1 status for conn\_id 2 slot 0:OK CRYPTO: Signing done. Status:OK CRYPTO: ICMP message sent: s=172.21.114.163, d=172.21.114.162 CRYPTO-SDU: send\_nnc\_req: NNC Echo Request sent CRYPTO: Dequeued a message: CRM CRYPTO: DH gen phase 2 status for conn\_id 2 slot 0:OK CRYPTO: Verify done. Status=OK CRYPTO: Signing done. Status:OK CRYPTO: ICMP message sent: s=172.21.114.163, d=172.21.114.162 CRYPTO-SDU: recv\_nnc\_rpy: NNC Echo Confirm sent CRYPTO: Create encryption key for conn\_id 2 slot 0:OK CRYPTO: Replacing -2 in crypto maps with 2 (slot 0)

Router# debug crypto sesmgmt

CRYPTO: Dequeued a message: CIM CRYPTO: Verify done. Status=OK CRYPTO: DH gen phase 1 status for conn\_id 1 slot 0:OK CRYPTO: DH gen phase 2 status for conn\_id 1 slot 0:OK CRYPTO: Signing done. Status:OK CRYPTO: ICMP message sent: s=172.21.114.162, d=172.21.114.163

CRYPTO-SDU: act\_on\_nnc\_req: NNC Echo Reply sent CRYPTO: Create encryption key for conn\_id 1 slot 0:OK CRYPTO: Replacing -2 in crypto maps with 1 (slot 0) CRYPTO: Dequeued a message: CCM CRYPTO: Verify done. Status=OK

```
Related Commands Comma
```

CommandDescriptiondebug crypto key-exchangeDisplays DSS public key exchange messages.

## debug crypto pki transactions

To display debug messages for the trace of interaction (message type) between the certification authority (CA) and the router, use the **debug crypto pki transactions** privileged EXEC command. To disable debugging output, use the **no** form of this command.

debug crypto pki transactions

no debug crypto pki transactions

- **Syntax Description** This command has no arguments or keywords.
- Defaults Disabled

 Release
 Modification

 12.0
 This command was introduced.

**Usage Guidelines** Use the **debug crypto pki transactions** command to display debug messages pertaining to public key infrastructure (PKI) certificates. The messages will show status information during certificate enrollment and verification.

You can also use the **show crypto ca certificates** command to display information about your certificate.

**Examples** The following example, which authenticates and enrolls a CA, contains sample output for the **debug crypto pki transactions** command:

Router(config)# crypto ca authenticate msca Certificate has the following attributes: Fingerprint:A5DE3C51 AD8B0207 B60BED6D 9356FB00 % Do you accept this certificate? [yes/no]:y

Router# debug crypto pki transactions

00:44:00:CRYPTO\_PKI:Sending CA Certificate Request: GET /certsrv/mscep/mscep.dll/pkiclient.exe?operation=GetCACert&message=msca HTTP/1.0

```
00:44:00:CRYPTO_PKI:http connection opened
00:44:01:CRYPTO_PKI:HTTP response header:
HTTP/1.1 200 OK
Server:Microsoft-IIS/5.0
Date:Fri, 17 Nov 2000 18:50:59 GMT
Content-Length:2693
Content-Type:application/x-x509-ca-ra-cert
```

Content-Type indicates we have received CA and RA certificates.

```
00:44:01:CRYPTO_PKI:WARNING:A certificate chain could not be constructed while selecting certificate status
```

```
00:44:01:CRYPTO_PKI:WARNING:A certificate chain could not be constructed while selecting
certificate status
00:44:01:CRYPTO_PKI:Name:CN = msca-rootRA, O = Cisco System, C = US
00:44:01:CRYPTO_PKI:Name:CN = msca-rootRA, O = Cisco System, C = US
00:44:01:CRYPTO_PKI:transaction GetCACert completed
00:44:01:CRYPTO_PKI:CA certificate received.
00:44:01:CRYPTO_PKI:CA certificate received.
Router(config) # crypto ca enroll msca
% Start certificate enrollment ..
% Create a challenge password. You will need to verbally provide this
   password to the CA Administrator in order to revoke your certificate.
   For security reasons your password will not be saved in the configuration.
   Please make a note of it.
Password:
Re-enter password:
% The subject name in the certificate will be:Router.cisco.com
% Include the router serial number in the subject name? [yes/no]:n
% Include an IP address in the subject name? [yes/no]:n
Request certificate from CA? [yes/no]:y
% Certificate request sent to Certificate Authority
% The certificate request fingerprint will be displayed.
% The 'show crypto ca certificate' command will also show the fingerprint.
                  Fingerprint: 2CFC6265 77BA6496 3AEFCB50 29BC2BF2
Router(config)#
00:44:29:CRYPTO_PKI:transaction PKCSReq completed
00:44:29:CRYPTO_PKI:status:
00:44:29:CRYPTO_PKI:http connection opened
00:44:29:CRYPTO_PKI: received msg of 1924 bytes
00:44:29:CRYPTO_PKI:HTTP response header:
HTTP/1.1 200 OK
Server:Microsoft-IIS/5.0
Date:Fri, 17 Nov 2000 18:51:28 GMT
Content-Length: 1778
Content-Type:application/x-pki-message
00:44:29:CRYPTO_PKI:signed attr:pki-message-type:
00:44:29:13 01 33
00:44:29:CRYPTO_PKI:signed attr:pki-status:
00:44:29:13 01 30
00:44:29:CRYPTO_PKI:signed attr:pki-recipient-nonce:
00:44:29:04 10 B4 C8 2A 12 9C 8A 2A 4A E1 E5 15 DE 22 C2 B4 FD
00:44:29:CRYPTO_PKI:signed attr:pki-transaction-id:
00:44:29:13 20 34 45 45 41 44 42 36 33 38 43 33 42 42 45 44 45 39 46
00:44:29:34 38 44 33 45 36 39 33 45 33 43 37 45 39
00:44:29:CRYPTO_PKI:status = 100:certificate is granted
00:44:29:CRYPTO__PKI:All enrollment requests completed.
00:44:29:%CRYPTO-6-CERTRET:Certificate received from Certificate Authority
```

### Relatedommands

| S | Command                | Description                                                  |
|---|------------------------|--------------------------------------------------------------|
|   | crypto ca authenticate | Authenticates the CA (by getting the certificate of the CA). |
|   | crypto ca enroll       | Obtains the certificate of your router from the CA.          |

Γ

| Command                     | Description                                                                                          |
|-----------------------------|----------------------------------------------------------------------------------------------------|
| debug crypto pki messages   | Displays debug messages for details of the interaction (message dump) between the CA and the router. |
| show crypto ca certificates | Displays information about your certificate, the certificate of the CA, and any RA certificates.     |

# debug csm voice

To turn on debugging for all CSM VoIP calls, use the **debug csm voice** privileged EXEC command. Use the **no** form of this command to disable debugging output.

**debug csm voice** [*slot* | *dspm* | *dsp* | *dsp-channel*]

**no debug csm voice** [*slot* | *dspm* | *dsp* | *dsp-channel*]

| <i>slot</i>   <i>dsp</i>   <i>dsp</i>   <i>dsp</i> - <i>channel</i> (Optional) Identifies the location of a particular DSP channel.                                                                                                    |  |  |  |  |  |  |
|----------------------------------------------------------------------------------------------------|--|--|--|--|--|--|
| The <b>debug csm voice</b> command turns on debugging for all CSM Voice-over-IP calls. If this command has no keyword specified, then debugging is enabled for all voice calls. The <b>no debug cms voice</b> command turns off debugging information for all voice calls.                                                    |  |  |  |  |  |  |
| If the keyword <i>slot</i>   <i>dspm</i>   <i>dsp</i>   <i>dsp-channel</i> argument is specified, then (if the specified DSP channel is engaged in a CSM call) CSM call-related debugging information will be turned on for this channel. The <b>no</b> form of this command turns off debugging for that particular channel. |  |  |  |  |  |  |
| The following examples show sample output from the <b>debug csm voice</b> command. The following shows that CSM has received an event from ISDN.                                                                                                    |  |  |  |  |  |  |
| Oct 18 04:05:07.052: EVENT_FROM_ISDN::dchan_idb=0x60D7B6B8, call_id=0xCF, ces=0x1<br>bchan=0x0, event=0x1, cause=0x0                                                                                                    |  |  |  |  |  |  |
| In this example, terms are explained as follows:                                                                                                    |  |  |  |  |  |  |
| • dchan_idb—Indicates the address of the hardware IDB for the D channel                                                                                                    |  |  |  |  |  |  |
| • call_id—Indicates the call ID assigned by ISDN                                                                                                    |  |  |  |  |  |  |
| • bchan—Indicates the number of the B channel assigned for this call                                                                                                    |  |  |  |  |  |  |
| • cause—Indicates the ISDN event cause                                                                                                    |  |  |  |  |  |  |
| The following shows that CSM has allocated the CSM voice control block for the DSP device on slot 1 port 10 for this call.                                                                                                    |  |  |  |  |  |  |
| Oct 18 04:05:07.052: VDEV_ALLOCATE: slot 1 and port 10 is allocated.                                                                                                    |  |  |  |  |  |  |
| This AS5300 access server might not be actually used to handle this call. CSM must first allocate the CSM voice control block to initiate the state machine. After the voice control block has been allocated, CSM obtains from the DSP Resource Manager the actual DSP channel that will be used for the call.               |  |  |  |  |  |  |
|                                                                                                    |  |  |  |  |  |  |

that point, CSM will switch to the actual logical port number. The slot number refers to the physical slot on the AS5300 access server. The port number is the logical DSP number interpreted as listed in

Table 36.

Γ

| Logical Port Number | Physical DSP Channel          |
|---------------------|-------------------------------|
| Port 0              | DSPRM 1, DSP 1, DSP channel 1 |
| Port 1              | DSPRM 1, DSP 1, DSP channel 2 |
| Port 2              | DSPRM 1, DSP 2, DSP channel 1 |
| Port 3              | DSPRM 1, DSP 2, DSP channel 2 |
| Port 4              | DSPRM 1, DSP 3, DSP channel 1 |
| Port 5              | DSPRM 1, DSP 3, DSP channel 2 |
| Port 6              | DSPRM 1, DSP 4, DSP channel 1 |
| Port 7              | DSPRM 1, DSP 4, DSP channel 2 |
| Port 8              | DSPRM 1, DSP 5, DSP channel 1 |
| Port 9              | DSPRM 1, DSP 5, DSP channel 2 |
| Port 10             | DSPRM 1, DSP 6, DSP channel 1 |
| Port 11             | DSPRM 1, DSP 6, DSP channel 2 |
| Port 12             | DSPRM 2, DSP 1, DSP channel 1 |
| Port 13             | DSPRM 2, DSP 1, DSP channel 2 |
| Port 14             | DSPRM 2, DSP 2, DSP channel 1 |
| Port 15             | DSPRM 2, DSP 2, DSP channel 2 |
| Port 16             | DSPRM 2, DSP 3, DSP channel 1 |
| Port 17             | DSPRM 2, DSP 3, DSP channel 2 |
| Port 18             | DSPRM 2, DSP 4, DSP channel 1 |
| Port 19             | DSPRM 2, DSP 4, DSP channel 2 |
| Port 20             | DSPRM 2, DSP 5, DSP channel 1 |
| Port 21             | DSPRM 2, DSP 5, DSP channel 2 |
| Port 22             | DSPRM 2, DSP 6, DSP channel 1 |
| Port 23             | DSPRM 2, DSP 6, DSP channel 2 |
| Port 48             | DSPRM 5, DSP 1, DSP channel 1 |
| Port 49             | DSPRM 5, DSP 1, DSP channel 2 |
| Port 50             | DSPRM 5, DSP 2, DSP channel 1 |
| Port 51             | DSPRM 5, DSP 2, DSP channel 2 |
| Port 52             | DSPRM 5, DSP 3, DSP channel 1 |
| Port 53             | DSPRM 5, DSP 3, DSP channel 2 |
| Port 54             | DSPRM 5, DSP 4, DSP channel 1 |
| Port 55             | DSPRM 5, DSP 4, DSP channel 2 |
| Port 56             | DSPRM 5, DSP 5, DSP channel 1 |
| Port 57             | DSPRM 5, DSP 5, DSP channel 2 |
| Port 58             | DSPRM 5, DSP 6, DSP channel 1 |
| Port 59             | DSPRM 5, DSP 6, DSP channel 2 |

### Table 36 Logical DSP Numbers

**Cisco IOS Debug Command Reference** 

The following shows that the function csm\_vtsp\_init\_tdm() has been called with a voice control block of address 0x60B8562C. This function will be called only when the call is treated as a voice call.

Oct 18 04:05:07.052: csm\_vtsp\_init\_tdm (voice\_vdev=0x60B8562C)

The following shows that CSM has obtained a DSP channel from the DSP Resource Manager:

```
Oct 18 04:05:07.052: csm_vtsp_init_tdm: dsprm_tdm_allocate: tdm slot 1, dspm 2, dsp 5, dsp_channel 1csm_vtsp_init_tdm: dsprm_tdm_allocate: tdm stream 5, channel 9, bank 0, bp_channel 10
```

The DSP channel has the following initialized TDM channel information:

- TDM slot 1, dspm 2, dsp 5, dsp\_channel 1—Indicates the physical DSP channel that will be used for this call.
- TDM stream 5, channel 9, bank 0, bp\_channel 10—Indicates the on-chip and backplane TDM channel assigned to this DSP channel. Stream 5, channel 9 gives the on-chip TDM channel mapped to the DSP; bank 0, bp\_channel 10 means that the backplane stream 0 and backplane channel #1 are assigned to this DSP.

The following shows that CSM has received an incoming call event from ISDN:

Oct 18 04:05:07.052: EVENT\_FROM\_ISDN:(00CF): DEV\_INCALL at slot 1 and port 20

Slot 1, port 20 means the logical DSP channel 20 (mapped to DSPRM 2, DSP 5, DSP channel 1).

The following shows that the DEV\_INCALL message has been translated into a CSM\_EVENT\_ISDN\_CALL message:

Oct 18 04:05:07.052: CSM\_PROC\_IDLE: CSM\_EVENT\_ISDN\_CALL at slot 1, port 20

This message is passed to the CSM central state machine while it is in the CSM\_IDLE state and is in the CSM\_PROC\_IDLE procedure. The logical DSP channel port 20 on slot 1 is used to handle this call.

The following shows that CSM has invoked the vtsp\_ic\_notify() function with a CSM voice call control block 0x60B8562C.

Oct 18 04:05:07.052: vtsp\_ic\_notify : (voice\_vdev= 0x60B8562C)

Inside this function, CSM will send a SETUP INDICATION message to the VTSP. This function will be invoked only if the call is a voice call.

The following shows that CSM has received a SETUP INDICATION RESPONSE message from the VTSP as an acknowledgement.

Oct 18 04:05:07.056: csm\_vtsp\_call\_setup\_resp (vdev\_info=0x60B8562C, vtsp\_cdb=0x60FCA114)

This means that the VTSP has received the CALL SETUP INDICATION message previously sent and has proceeded to process the call.

- vdev\_info—Contains the address of the CSM voice data block.
- vtsp\_cdb—Contains the address of the VTSP call control block.

The following shows that CSM has received a CALL CONNECT message from the VTSP:

Oct 18 04:05:07.596: csm\_vtsp\_call\_connect (vtsp\_cdb=0x60FCA114, voice\_vdev=0x60B8562C)

This indicates that the VTSP has received a CONNECT message for the call leg initiated to the Internet side.

- vtsp\_cdb—Contains the address of the VTSP call control block.
- voice\_vdev—Contains the address of the CSM voice data block.

The following shows that while CSM is in the CSM\_IC2\_RING state, it receives a SETUP INDICATION RESPONSE from the VTSP. This message is translated into CSM\_EVENT\_MODEM\_OFFHOOK and passed to the CSM central state machine.

Oct 18 04:05:07.596: CSM\_PROC\_IC2\_RING: CSM\_EVENT\_MODEM\_OFFHOOK at slot 1, port 20

The following shows that CSM has received a CONNECT message from ISDN for the call using the logical DSP channel on slot 1 and port 20:

Oct 18 04:05:07.616: EVENT\_FROM\_ISDN:(00CF): DEV\_CONNECTED at slot 1 and port 20

The following shows that CSM has translated the CONNECT event from ISDN into the CSM\_EVENT\_ISDN\_CONNECTED message, which is then passed to the CSM central state machine:

Oct 18 04:05:07.616: CSM\_PROC\_IC4\_WAIT\_FOR\_CARRIER: CSM\_EVENT\_ISDN\_CONNECTED at slot 1, port 20

The following shows that CSM has received a CALL SETUP REQUEST from the VTSP:

```
May 16 12:22:27.580: csm_vtsp_call_setup_request (vtsp_cdb=0x60FCFA20,
vtsp_sdb=0x60DFB608)
```

This represents a request to make an outgoing call to the PSTN.

- vtsp\_cdb—Contains the address of the VTSP call control block.
- vtsp\_sdb—Contains the address of the signalling data block for the signalling interface to be used to send the outgoing call.

The following shows that the physical DSP channel has been allocated for this outgoing call:

May 16 12:22:27.580: csm\_vtsp\_call\_setup\_request: tdm slot 1, dspm 5, dsp 4, dsp\_channel 1

The following shows the on-chip and backplane TDM channel assigned to this DSP channel:

May 16 12:22:27.580: csm\_vtsp\_call\_setup\_request: tdm stream 5, channel 25, bank 0, bp\_channel 27

In this sample output, tdm stream 5, channel 25, bank 0, bp\_channel 27 indicates the on-chip and backplane TDM channel assigned to this DSP channel. Stream 5, channel 25 gives the on-chip TDM channel mapped to the DSP; bank 0, bp\_channel 27 means that the backplane stream 0 and backplane channel 1 are assigned to this DSP.

The following shows the calling number and the called number for this call.

May 16 12:22:27.580: csm\_vtsp\_call\_setup\_request: calling number: 10001, called number: 30001

The following shows that the CALL SETUP REQUEST from the VTSP has been translated into the 'CSM\_EVENT\_MODEM\_OFFHOOK message and is passed to the CSM central state machine:

May 16 12:22:27.580: CSM\_PROC\_IDLE: CSM\_EVENT\_MODEM\_OFFHOOK at slot 1, port 54

The logical DSP channel number for the DSP (slot 1, port 54) is now displayed, which maps to the physical DSP channel slot 1, dspm 5, dsp 4, dsp\_channel 1.

The following shows that CSM has collected all the digits for dialing out:

```
May 16 12:22:27.580: CSM_PROC_OC3_COLLECT_ALL_DIGIT: CSM_EVENT_GET_ALL_DIGITS at slot 1,
port 54
```

For PRI and for applications that do not require digit collection of outdialing digits (for example, voice calls), the intermediate digit collection states are omitted and the CSM state machine moves to this state directly, pretending that the digit collection has been done.

The following shows an information message:

```
May 16 12:22:27.580: CSM_PROC_OC3_COLLECT_ALL_DIGIT: called party num: (30001) at slot 1, port 54
```

The following shows that CSM attempts to find a free signalling D channel to direct the outgoing call:

```
May 16 12:22:27.580: csm_vtsp_check_dchan (voice_vdev=0x60B8562C)
May 16 12:22:27.580: csm_vtsp_check_dchan (vtsp requested dchan=0x60D7ACB0,
dchan_idb=0x60E8ACF0)
May 16 12:22:27.580: csm_vtsp_check_dchan (voice_vdev=0x60B8562C)
May 16 12:22:27.580: csm_vtsp_check_dchan (vtsp requested dchan=0x60D7ACB0,
dchan_idb=0x60D7ACB0)
```

In the case of voice calls, the free signalling D channel must match the voice interface specified inside the signalling data block (vtsp\_sdb) passed from the VTSP.

The following shows that CSM has received an event from ISDN:

May 16 12:22:27.624: EVENT\_FROM\_ISDN::dchan\_idb=0x60D7ACB0, call\_id=0xA121, ces=0x1 bchan=0x1E, event=0x3, cause=0x0

In this sample output:

- dchan\_idb—indicates the address of the hardware IDB for the D channel
- call\_id—Indicates the call id assigned by ISDN
- bchan—Indicates the number of the B channel assigned for this call
- cause—Indicates the ISDN event cause

The following shows that CSM has received a CALL PROCEEDING message from ISDN.

May 16 12:22:27.624: EVENT\_FROM\_ISDN: (A121): DEV\_CALL\_PROC at slot 1 and port 54

The following shows that the CALL PROCEEDING event received from ISDN has been interpreted as a CSM\_EVENT\_ISDN\_BCHAN\_ASSIGNED message:

\*May 16 12:22:27.624: CSM\_PROC\_OC4\_DIALING: CSM\_EVENT\_ISDN\_BCHAN\_ASSIGNED at slot 1, port 54

ISDN has assigned a B channel for this outgoing call. This B channel must be on the same PRI span as the signalling D channel allocated previously.

The following shows that the csm\_vtsp\_setup\_for\_oc function is called:

L

I

May 16 12:22:27.624: csm\_vtsp\_setup\_for\_oc (voice\_vdev=0x60B8562C)

This is invoked when an outgoing call initiated by the VTSP receives a response from the ISDN stack.

The following shows that ISDN has sent a CONNECT message to CSM indicating that the call leg to the PSTN side has been established:

```
May 16 12:22:28.084: EVENT_FROM_ISDN::dchan_idb=0x60D7ACB0, call_id=0xA121, ces=0x1
bchan=0x1E, event=0x4, cause=0x0
May 16 12:22:28.084: EVENT_FROM_ISDN:(A121): DEV_CONNECTED at slot 1 and port 54
```

The following shows that while CSM is in the OC5\_WAIT\_FOR\_CARRIER state, it has received the 'CONNECT' message from ISDN and has translated it into the CSM\_EVENT\_ISDN\_CONNECTED message, which is passed to the CSM central state machine:

May 16 12:22:28.084: CSM\_PROC\_OC5\_WAIT\_FOR\_CARRIER: CSM\_EVENT\_ISDN\_CONNECTED at slot 1,
port 54

The following shows that the function vtsp\_confirm\_oc() has been called:

May 16 12:22:28.084: vtsp\_confirm\_oc : (voice\_vdev= 0x60B8562C)

This is invoked after CSM received the CONNECT message from ISDN. CSM sends a confirmation of the CONNECT to the VTSP.

# debug ctunnel

To display debug messages for the IP over a CLNS Tunnel feature, use the **debug ctunnel** privileged EXEC command. To disable the debug messages, use the **no** form of this command.

debug ctunnel

no debug ctunnel

| Syntax Description | This command | has no | arguments | or | keywords. |
|--------------------|--------------|--------|-----------|----|-----------|
|--------------------|--------------|--------|-----------|----|-----------|

**Defaults** No default behavior or values.

| Command History | Release | Modification                 |
|-----------------|---------|------------------------------|
|                 | 12.1(5) | This command was introduced. |

### Examples

As packets are sent over the virtual interface, the following type of output will appear on the console when the **debug ctunnel** command is used:

4d21h: CTunnel1: IPCLNP encapsulated 49.0001.1111.1111.00->49.0001.2222.2222.222.00 (linktype=7, len=89)

# debug custom-queue

To enable custom queueing output, use the **debug custom-queue** EXEC command. Use the **no** form of this command to disable custom queueing output.

debug custom-queue

no debug custom-queue

**Syntax Description** This command has no arguments or keywords.

Examples

ſ

The following is an example of enabling custom queueing output:

Router# debug custom-queue

Custom output queueing debugging is on

The following is sample output from the **debug custom-queue** command:

| 00:27:38: | CQ: | Serial0 | output | (Pk | size/Q: | 232/1) | Q | # | was | 1 | now | 1 |
|-----------|-----|---------|--------|-----|---------|--------|---|---|-----|---|-----|---|
| 00:27:38: | CQ: | Serial0 | output | (Pk | size/Q: | 232/1) | Q | # | was | 1 | now | 1 |
| 00:27:38: | CQ: | Serial0 | output | (Pk | size/Q: | 232/1) | Q | # | was | 1 | now | 1 |
| 00:27:38: | CQ: | Serial0 | output | (Pk | size/Q: | 232/1) | Q | # | was | 1 | now | 2 |
| 00:27:38: | CQ: | Serial0 | output | (Pk | size/Q: | 232/1) | Q | # | was | 2 | now | 1 |
| 00:27:38: | CQ: | Serial0 | output | (Pk | size/Q: | 232/1) | Q | # | was | 1 | now | 1 |
| 00:27:38: | CQ: | Serial0 | output | (Pk | size/Q: | 232/1) | Q | # | was | 1 | now | 1 |
| 00:27:38: | CQ: | Serial0 | output | (Pk | size/Q: | 232/1) | Q | # | was | 1 | now | 1 |
| 00:27:38: | CQ: | Serial0 | output | (Pk | size/Q: | 232/1) | Q | # | was | 1 | now | 1 |
| 00:27:38: | CQ: | Serial0 | output | (Pk | size/Q: | 232/1) | Q | # | was | 1 | now | 1 |
| 00:27:38: | CQ: | Serial0 | output | (Pk | size/Q: | 232/1) | Q | # | was | 1 | now | 2 |
| 00:27:38: | CQ: | Serial0 | output | (Pk | size/Q: | 232/1) | Q | # | was | 2 | now | 1 |
| 00:27:38: | CQ: | Serial0 | output | (Pk | size/Q: | 232/1) | Q | # | was | 1 | now | 1 |
| 00:27:38: | CQ: | Serial0 | output | (Pk | size/Q: | 232/1) | Q | # | was | 1 | now | 1 |
| 00:27:38: | CQ: | Serial0 | output | (Pk | size/Q: | 232/1) | Q | # | was | 1 | now | 1 |
| 00:27:38: | CQ: | Serial0 | output | (Pk | size/Q: | 232/1) | Q | # | was | 1 | now | 1 |
| 00:27:38: | CQ: | Serial0 | output | (Pk | size/Q: | 232/1) | Q | # | was | 1 | now | 2 |
| 00:27:38: | CQ: | Serial0 | output | (Pk | size/Q: | 232/1) | Q | # | was | 2 | now | 1 |
| 00:27:38: | CQ: | Serial0 | output | (Pk | size/Q: | 232/1) | Q | # | was | 1 | now | 1 |
| 00:27:38: | CQ: | Serial0 | output | (Pk | size/Q: | 232/1) | Q | # | was | 1 | now | 1 |
| 00:27:38: | CO: | Serial0 | output | (Pk | size/0: | 232/1) | 0 | # | was | 1 | now | 1 |

 Related Commands
 Command
 Description

 debug priority
 Enables priority queueing output.

# debug dbconn all

To turn on all debug flags for Database Connection, use the **debug dbconn all** privileged EXEC command. The Database Connection debug flags are **appc**, **config**, **drda**, **event**, and **tcp**. Use the **no** form of this command to disable all debugging output.

debug dbconn all

no debug dbconn all

| Syntax Description | This command has no arguments or keywords.                                                                                                    |                                                                                                    |  |  |  |  |  |  |  |
|--------------------|----------------------------------------------------------------------------------------------------|----------------------------------------------------------------------------------------------------|--|--|--|--|--|--|--|
| Defaults           | Debugging is not enabled for Database Connection.                                                                                                   |                                                                                                    |  |  |  |  |  |  |  |
| Usage Guidelines   | The <b>debug dbconn all</b> command displays debug output for APPC, Database Connection configuration, DRDA, error messages, event traces, and TCP. |                                                                                                    |  |  |  |  |  |  |  |
| Examples           | See the sample output p<br>drda, debug dbconn ev                                                                                                    | rovided for the <b>debug dbconn appc</b> , <b>debug dbconn config</b> , <b>debug dbconn</b><br><b>rent</b> , and <b>debug dbconn tcp</b> commands. |  |  |  |  |  |  |  |
| Related Commands   | Command                                                                                                    | Description                                                                                                    |  |  |  |  |  |  |  |
|                    | debug dbconn appc                                                                                                    | Displays APPC-related trace or error messages.                                                                                                    |  |  |  |  |  |  |  |
|                    | debug dbconn config                                                                                                    | Displays trace or error messages for Database Connection configuration and control blocks.                                                         |  |  |  |  |  |  |  |
|                    | debug dbconn drda                                                                                                    | Displays error messages and stream traces for DRDA.                                                                                                |  |  |  |  |  |  |  |
|                    | debug dbconn event                                                                                                    | Displays trace or error messages for Database Connection events.                                                                                   |  |  |  |  |  |  |  |

Displays error messages and traces for TCP.

debug dbconn tcp

I

# debug dbconn appc

To display APPC-related trace or error messages, use the **debug dbconn appc** privileged EXEC command. Use the **no** form of this command to disable debugging output.

debug dbconn appc

no debug dbconn appc

**Syntax Description** This command has no arguments or keywords.

**Usage Guidelines** In a router with stable Database Connection, the alias\_cp\_name field in the trace message should not be blank. There should be no other APPC error message. You can use APPN debug commands with this debug command to track APPN-related errors.

# **Examples** The following is sample output from the **debug dbconn appc** command. In a normal situation, only the following message is displayed:

DBCONN-APPC: alias\_cp\_name is "ASH"

The following error messages are displayed if there is a network configuration error or other APPN-related problem:

| DBCONN-APPC-612C2B28: | APPC er | ror:   | opcod  | de 0x1 | , prim | nary_1 | c Ox( | 0003, |  |
|-----------------------|---------|--------|--------|--------|--------|--------|-------|-------|--|
| secondary_rc 0x000000 | )4      |        |        |        |        |        |       |       |  |
| DBCONN-APPC-612C2B28: | Verb bl | Lock = | =      |        |        |        |       |       |  |
| DBCONN-APPC-612C2B28: | 0001    | 0200   | 0003   | 0000   | 0000   | 0004   | 0020  | 100C  |  |
| DBCONN-APPC-612C2B28: | 610A    | 828B   | 0000   | 0000   | 0000   | 0000   | 0000  | 0000  |  |
| DBCONN-APPC-612C2B28: | 0000    | 0000   | 8014   | 0003   | 0000   | 0000   | 0000  | 0000  |  |
| DBCONN-APPC-612C2B28: | D3E4    | F6F2   | E2E3   | C1D9   | C4C2   | F240   | 4040  | 4040  |  |
| DBCONN-APPC-612C2B28: | 4040    | 4040   | 4040   | 4040   | 4040   | 4040   | 4040  | 4040  |  |
| DBCONN-APPC-612C2B28: | 4040    | 4040   | 4040   | 4040   | 4040   | 4040   | 4040  | 4040  |  |
| DBCONN-APPC-612C2B28: | 4040    | 4040   | 4040   | 4040   | 4040   | 4040   | 4040  | 4040  |  |
| DBCONN-APPC-612C2B28: | 4040    | 4040   | 4040   | 4040   | 0200   | 0000   | 0000  | 0000  |  |
| DBCONN-APPC-612C2B28: | 0000    | 0000   | D4C5   | D9D9   | C9C5   | 4040   | 4040  | D7C5  |  |
| DBCONN-APPC-612C2B28: | E3C5    | D940   | 4040   | 4040   | 0000   | 0000   | 0000  | 0000  |  |
| DBCONN-APPC-612C2B28: | 00E2    | E3C1   | D9E6   | 4BE3   | D6D9   | C3C8   | 4040  | 4040  |  |
| DBCONN-APPC-612C2B28: | 4040    | 0000   | 0000   | 0000   | 0000   | 0000   |       |       |  |
| DBCONN-APPC-612C2B28: | ALLOCAT | re vei | rb blo | ock =  |        |        |       |       |  |
| DBCONN-APPC-612C2B28: | 0001    | 0200   | 0003   | 0000   | 0000   | 0004   | 0020  | 100C  |  |
| DBCONN-APPC-612C2B28: | 610A    | 828B   | 0000   | 0000   | 0000   | 0000   | 0000  | 0000  |  |
| DBCONN-APPC-612C2B28: | 0000    | 0000   | 8014   | 0003   | 0000   | 0000   | 0000  | 0000  |  |
| DBCONN-APPC-612C2B28: | D3E4    | F6F2   | E2E3   | C1D9   | C4C2   | F240   | 4040  | 4040  |  |
| DBCONN-APPC-612C2B28: | 4040    | 4040   | 4040   | 4040   | 4040   | 4040   | 4040  | 4040  |  |
| DBCONN-APPC-612C2B28: | 4040    | 4040   | 4040   | 4040   | 4040   | 4040   | 4040  | 4040  |  |
| DBCONN-APPC-612C2B28: | 4040    | 4040   | 4040   | 4040   | 4040   | 4040   | 4040  | 4040  |  |
| DBCONN-APPC-612C2B28: | 4040    | 4040   | 4040   | 4040   | 0200   | 0000   | 0000  | 0000  |  |

You can use the **debug appn** command to obtain more information.

The following message is displayed if a database connection is manually cleared and an outstanding APPC verb is pending:

DBCONN-APPC-%612C2B28: Canceling pending APPC verb 0x1

### Re

| elated Commands | Command             | Description                                                                                |
|-----------------|---------------------|--------------------------------------------------------------------------------------------|
|                 | debug dbconn all    | Turns on all debug flags for Database Connection.                                          |
|                 | debug dbconn config | Displays trace or error messages for Database Connection configuration and control blocks. |
|                 | debug dbconn drda   | Displays error messages and stream traces for DRDA.                                        |
|                 | debug dbconn event  | Displays trace or error messages for Database Connection events.                           |
|                 | debug dbconn tcp    | Displays error messages and traces for TCP.                                                |

# debug dbconn config

To display trace or error messages for Database Connection configuration and control blocks, use the **debug dbconn config** privileged EXEC command. Use the **no** form of this command to disable debugging output.

debug dbconn config

no debug dbconn config

Syntax Description This command has no arguments or keywords.

Usage Guidelines Most of the messages for Database Connection and control blocks do not report any errors. If a connection is inactive and cannot be cleared, use this command with the debug dbconn appc, debug dbconn tcp, and debug appn commands to locate the problem. The alias\_cp\_name field must match the configured APPN cpname.

**Examples** The following is sample output from the **debug dbconn config** command: DBCONN-CONFIG: alias\_cp\_name is "ASH DBCONN-CONFIG: connection 612BDAAC matching server on 198.147.235.5:0 with rdbname=STELLA DBCONN-CONFIG: APPN shutdown; clearing connection 1234abcd DBCONN-CONFIG: created server 612C2720 DBCONN-CONFIG: server 612C2720 (listen 60F72E94) is active DBCONN-CONFIG: server 612C2720 (listen 60F72E94) is active DBCONN-CONFIG: new connection 612BDAAC DBCONN-CONFIG: listen 60F72E94 accepts connection 612BDAAC DBCONN-CONFIG: server 60F74614 takes connection 612BDAAC DBCONN-CONFIG: listen 60F72E94 releases connection 612BDAAC DBCONN-CONFIG: server 60F74614 releases connection 612BDAAC DBCONN-CONFIG: deleting connection 612BDAAC DBCONN-CONFIG: listen 60F72E94 abandons connection 612BDAAC DBCONN-CONFIG: server 612C2720 abandons connection 612BDAAC DBCONN-CONFIG: deleting server 612C2720 DBCONN-CONFIG: daemon 60381738 takes zombie connection 612BDAAC DBCONN-CONFIG: daemon 60381738 releases zombie connection 612BDAAC

| Related Commands | Command            | Description                                                      |
|------------------|--------------------|------------------------------------------------------------------|
|                  | debug dbconn all   | Turns on all debug flags for Database Connection.                |
|                  | debug dbconn appc  | Displays APPC-related trace or error messages.                   |
|                  | debug dbconn drda  | Displays error messages and stream traces for DRDA.              |
|                  | debug dbconn event | Displays trace or error messages for Database Connection events. |
|                  | debug dbconn tcp   | Displays error messages and traces for TCP.                      |

## debug dbconn drda

To display error messages and stream traces for DRDA, use the **debug dbconn drda** privileged EXEC command. Use the **no** form of this command to disable debugging output.

debug dbconn drda

no debug dbconn drda

| Syntax Description | This command | has no arguments | or keywords. |
|--------------------|--------------|------------------|--------------|
|--------------------|--------------|------------------|--------------|

**Defaults** By default, debugging is not enabled for the dbconn subsystem.

 Release
 Modification

 11.3(2)T
 This command was introduced.

 12.0(5)XN
 This command was moved from the CDBC feature to the CTRC feature.

### **Examples**

The following example displays output from the **debug dbconn drda** command:

#### Router# debug dbconn drda

\*Jun 30 16:09:32.363: DECONN-DRDA-62008300: DSS X'006CD0410001', length 108, in chain, REQDSS, correlator 1 \*Jun 30 16:09:32.363: DECONN-DRDA-62008300: OBJECT X'00661041', length 98, code point X'1041' \*Jun 30 16:09:32.363: DECONN-DRDA-62008300: OBJECT X'0020115E' in COLLECTION X'1041', length 28, code point X'115E' \*Jun 30 16:09:32.363: DECONN-DRDA-62008300: OBJECT X'000C116D' in COLLECTION X'1041', length 8, code point X'116D' \*Jun 30 16:09:32.363: DECONN-DRDA-62008300: OBJECT X'0013115A' in COLLECTION X'1041', length 15, code point X'115A' (skipping...)

| Related Commands | Command             | Description                                                                                        |
|------------------|---------------------|----------------------------------------------------------------------------------------------------|
|                  | debug dbconn all    | Displays all CTRC debugging information related to communications with DB2.                        |
|                  | debug dbconn appc   | Displays APPC-related trace or error messages for communications with DB2.                         |
|                  | debug dbconn config | Displays trace or error messages for CTRC configuration and control blocks for DB2 communications. |
|                  | debug dbconn event  | Displays trace or error messages for CTRC events related to DB2 communications.                    |
|                  | debug dbconn tcp    | Displays error messages or traces for TCP/IP communications with DB2.                              |
|                  | debug snasw         | Displays debugging information related to SNA Switching Services.                                  |
|                  |                     |                                                                                                    |

## debug dbconn event

To display trace or error messages for CTRC events related to DB2 communications, use the **debug dbconn event** privileged EXEC command. Use the **no** form of this command to disable debugging output.

debug dbconn event

no debug dbconn event

Syntax Description This command has no arguments or keywords.

Defaults

By default, debugging is not enabled for the dbconn subsystem.

| Command History | Release   | Modification                                             |
|-----------------|-----------|----------------------------------------------------------|
|                 | 11.3(2)T  | This command was introduced.                             |
|                 | 12.0(5)XN | This command was moved from the CDBC feature to the CTRC |
|                 |           | feature.                                                 |

### Examples

The following examples display output from the **debug dbconn event** command in a variety of situations. A normal trace for the **debug dbconn event** displays as follows:

Router# debug dbconn event

DECONN-EVENT: Dispatch to 60FD6C00, from 0, msg 60F754CC, msgid 6468 'dh', buffer 0. DECONN-EVENT: [\*] Post to 61134240(cn), from 60EC5470(tc), msg 611419E4, msgid 0x6372 'cr', buffer 612BF68C. DECONN-EVENT: Flush events called for pto 61182742, pfrom 61239837. DECONN-EVENT: Event discarded: to 61182742 (cn), from 61239837(ap), msg 61339273, msgid 0x6372 'cr' buffer 0. DECONN-EVENT: == Send to 1234abcd, from 22938acd, msg 72618394, msgid 0x6372 'cr', buffer 0.

If the following messages are displayed, contact Cisco technical support personnel:

DECONN-TCPFSM-1234abcd: Cannot occur in state 2 on input 6363 ('cc') DECONN-APPCFSM-1234abcd: Cannot occur in state 3 on input 6363 ('cc')

## Related Commands Command

| Command             | Description                                                                                                    |
|---------------------|----------------------------------------------------------------------------------------------------|
| debug dbconn all    | Displays all CTRC debugging information related to communications with DB2.                                            |
| debug dbconn appc   | Displays APPC-related trace or error messages for communications with DB2.                                             |
| debug dbconn config | Displays trace or error messages for CTRC configuration and control blocks for DB2 communications.                     |
| debug dbconn drda   | Displays error messages or stream traces for DRDA communications with DB2.                                             |
| debug dbconn tcp    | Displays error messages or traces for TCP/IP communications with DB2.                                                  |
| debug snasw         | Displays debugging information related to SNA Switching Services.                                                      |
| show debugging      | Displays the state of each debugging option.                                                                           |
|                     | Commanddebug dbconn alldebug dbconn appcdebug dbconn configdebug dbconn drdadebug dbconn drdadebug snaswshow debugging |

L

# debug dbconn tcp

To display error messages and traces for TCP, use the **debug dbconn tcp** privileged EXEC command. Use the **no** form of this command to disable debugging output.

debug dbconn tcp

no debug dbconn tcp

Syntax Description This command has no arguments or keywords.

**Defaults** Debugging is not enabled for the dbconn subsystem.

| Command History | Release   | Modification                                                      |
|-----------------|-----------|-------------------------------------------------------------------|
|                 | 11.3(2)T  | This command was introduced.                                      |
|                 | 12.0(5)XN | This command was moved from the CDBC feature to the CTRC feature. |

### Examples

ſ

The following example displays output from the **debug dbconn tcp** command:

Router# debug dbconn tcp

DBCONN-TCP-63528473: tcpdriver\_passive\_open returned NULL DBCONN-TCP-63528473: (no memory) tcp\_reset(63829482) returns 4 DBCONN-TCP: tcp\_accept(74625348,&error) returns tcb 63829482, error 4 DBCONN-TCP: (no memory) tcp\_reset(63829482) returns 4 DBCONN-TCP-63528473: (open) tcp\_create returns 63829482, error = 4 DBCONN-TCP-63528473: tcb\_connect(63829482,1.2.3.4,2010) returns 4 DBCONN-TCP-63528473: (open error) tcp\_reset(63829482) returns 4 DBCONN-TCP-63528473: tcp\_create returns 63829482, error = 4 DBCONN-TCP-63528473: tcp\_create returns 63829482, error = 4 DBCONN-TCP-63528473: tcp\_listen(63829482,0.0.0.0,2001) returns 4 DBCONN-TCP-63528473: tcp\_listen(63829482,) returns 4 DBCONN-TCP-63528473: (errors) Calling tcp\_close (63829482)

| Related Commands | Command             | Description                                                                                        |
|------------------|---------------------|----------------------------------------------------------------------------------------------------|
|                  | debug dbconn all    | Displays all CTRC debugging information related to communications with DB2.                        |
|                  | debug dbconn appc   | Displays APPC-related trace or error messages for communications with DB2.                         |
|                  | debug dbconn config | Displays trace or error messages for CTRC configuration and control blocks for DB2 communications. |
|                  | debug dbconn drda   | Displays error messages or stream traces for DRDA communications with DB2.                         |
|                  |                     |                                                                                                    |

| Command            | Description                                                                     |
|--------------------|---------------------------------------------------------------------------------|
| debug dbconn event | Displays trace or error messages for CTRC events related to DB2 communications. |
| debug ip tcp       | Displays debugging information related to TCP/IP.                               |
| debug snasw        | Displays debugging information related to SNA Switching Services.               |
| show debugging     | Displays the state of each debugging option.                                    |

## debug decnet adj

To display debugging information on DECnet adjacencies, use the **debug decnet adj** privileged EXEC command. The **no** form of this command disables debugging output.

debug decnet adj

no debug decnet adj

Syntax Description This command has no arguments or keywords.

Examples

The following is sample output from the sample debug decnet adj command:

Router# debug decnet adj

DNET-ADJ: Level 1 hello from 1.3 DNET-ADJ: sending hellos DNET-ADJ: Sending hellos to all routers on interface Ethernet0, blksize 1498 DNET-ADJ: Level 1 hello from 1.3 DNET-ADJ: 1.5 adjacency initializing DNET-ADJ: sending triggered hellos DNET-ADJ: Sending hellos to all routers on interface Ethernet0, blksize 1498 DNET-ADJ: Level 1 hello from 1.3 DNET-ADJ: Level 1 hello from 1.5 DNET-ADJ: Level 1 hello from 1.5 DNET-ADJ: 1.5 adjacency down, listener timeout

The following line indicates that the router is sending hello messages to all routers on this segment, which in this case is Ethernet 0:

DNET-ADJ: Sending hellos to all routers on interface Ethernet0, blksize 1498

The following line indicates that the router has heard a hello message from address 1.5 and is creating an adjacency entry in its table. The initial state of this adjacency will be *initializing*.

```
DNET-ADJ: 1.5 adjacency initializing
```

The following line indicates that the router is sending an unscheduled (triggered) hello message as a result of some event, such as new adjacency being heard:

DNET-ADJ: sending triggered hellos

The following line indicates that the adjacency with 1.5 is now up, or active:

DNET-ADJ: 1.5 adjacency up

The following line indicates that the adjacency with 1.5 has timed out, because no hello message has been heard from adjacency 1.5 in the time interval originally specified in the hello message from 1.5:

DNET-ADJ: 1.5 adjacency down, listener timeout

The following line indicates that the router is sending an unscheduled hello message, as a result of some event, such as the adjacency state changing:

DNET-ADJ: hello update triggered by state changed in dn\_add\_adjacency

## debug decnet connects

To display debugging information of all connect packets that are filtered (permitted or denied) by DECnet access lists, use the **debug decnet connects** privileged EXEC command. The **no** form of this command disables debugging output.

#### debug decnet connects

no debug decnet connects

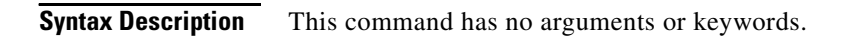

Usage Guidelines

When you use connect packet filtering, it may be helpful to use the **decnet access-group** configuration command to apply the following basic access list:

access-list 300 permit 0.0 63.1023 eq any

You can then log all connect packets sent on interfaces to which you applied this list, in order to determine those elements on which your connect packets must be filtered.

۵, Note

Packet password and account information is not logged in the **debug decnet connects** message, nor is it displayed by the **show access** EXEC command. If you specify **password** or **account** information in your access list, they can be viewed by anyone with access to the configuration of the router.

Examples

The following is sample output from the **debug decnet connects** command:

Router# debug decnet connects

DNET-CON: list 300 item #2 matched src=19.403 dst=19.309 on Ethernet0: permitted srcname="RICK" srcuic=[0,017] dstobj=42 id="USER"

Table 37 describes significant fields in the output.

| Field                    | Description                                                                               |
|--------------------------|-------------------------------------------------------------------------------------------|
| DNET-CON:                | Indicates that this is a <b>debug decnet connects</b> packet.                             |
| list 300 item #2 matched | Indicates that a packet matched the second item in access list 300                        |
| src=19.403               | Indicates the source DECnet address for the packet.                                       |
| dst=19.309               | Indicates the destination DECnet address for the packet.                                  |
| on Ethernet0:            | Indicates the router interface on which the access list filtering the packet was applied. |
| permitted                | Indicates that the access list permitted the packet.                                      |
| srcname = "RICK"         | Indicates the originator user of the packet.                                              |
| srcuic=[0,017]           | Indicates the source UIC of the packet.                                                   |

 Table 37
 debug decnet connects Field Descriptions

Γ

| Field     | Description                                         |
|-----------|-----------------------------------------------------|
| dstobj=42 | Indicates that DECnet object 42 is the destination. |
| id="USER" | Indicates the access user.                          |

 Table 37
 debug decnet connects Field Descriptions (continued)

**Examples** 

## debug decnet events

To display debugging information on DECnet events, use the **debug decnet events** privileged EXEC command. The **no** form of this command disables debugging output.

debug decnet events

no debug decnet events

| Syntax Description | This command has no arguments or keywords. |
|--------------------|--------------------------------------------|
|--------------------|--------------------------------------------|

The following is sample output from the **debug decnet events** command:

Router# debug decnet events

DNET: Hello from area 50 rejected - exceeded 'max area' parameter (45) DNET: Hello from area 50 rejected - exceeded 'max area' parameter (45)

The following line indicates that the router received a hello message from a router whose area was greater than the max-area parameter with which this router was configured:

DNET: Hello from area 50 rejected - exceeded'max area' parameter (45)

The following line indicates that the router received a hello message from a router whose node ID was greater than the max-node parameter with which this router was configured:

DNET: Hello from node 1002 rejected - exceeded'max node' parameter (1000)

L

## debug decnet packet

To display debugging information on DECnet packet events, use the **debug decnet packet** privileged EXEC command. The **no** form of this command disables debugging output.

debug decnet packet

no debug decnet packet

**Syntax Description** This command has no arguments or keywords.

Examples

I

The following is sample output from the **debug decnet packet** command:

Router# debug decnet packet

DNET-PKT: src 1.4 dst 1.5 sending to PHASEV DNET-PKT: Packet fwded from 1.4 to 1.5, via 1.5, snpa 0000.3080.cf90, TokenRing0

The following line indicates that the router is sending a converted packet addressed to node 1.5 to Phase V:

DNET-PKT: src 1.4 dst 1.5 sending to PHASEV

The following line indicates that the router forwarded a packet from node 1.4 to node 1.5. The packet is being sent to the next hop of 1.5 whose subnetwork point of attachment (MAC address) on that interface is 0000.3080.cf90.

DNET-PKT: Packet fwded from 1.4 to 1.5, via 1.5, snpa 0000.3080.cf90, TokenRing0

## debug decnet routing

To display all DECnet routing-related events occurring at the router, use the **debug decnet routing** privileged EXEC command. The **no** form of this command disables debugging output.

debug decnet routing

no debug decnet routing

**Syntax Description** This command has no arguments or keywords.

**Examples** 

The following is sample output from the **debug decnet routing** command:

Router# debug decnet routing

DNET-RT: Received level 1 routing from 1.3 on Ethernet0 at 1:16:34 DNET-RT: Sending routes DNET-RT: Sending normal routing updates on Ethernet0 DNET-RT: Sending level 1 routing updates on interface Ethernet0 DNET-RT: Level1 routes from 1.5 on Ethernet0: entry for node 5 created DNET-RT: route update triggered by after split route pointers in dn\_rt\_input DNET-RT: Received level 1 routing from 1.5 on Ethernet 0 at 1:18:35 DNET-RT: Sending L1 triggered routes DNET-RT: Sending L1 triggered routes DNET-RT: removing route to node 5

The following line indicates that the router has received a level 1 update on Ethernet interface 0:

DNET-RT: Received level 1 routing from 1.3 on Ethernet0 at 1:16:34

The following line indicates that the router is sending its scheduled updates on Ethernet interface 0:

DNET-RT: Sending normal routing updates on Ethernet0

The following line indicates that the route will send an unscheduled update on this interface as a result of some event. In this case, the unscheduled update is a result of a new entry created in the routing table of the interface.

DNET-RT: route update triggered by after split route pointers in dn\_rt\_input

The following line indicates that the router sent the unscheduled update on Ethernet 0:

DNET-RT: Sending L1 triggered routes DNET-RT: Sending L1 triggered routing updates on Ethernet0

The following line indicates that the router removed the entry for node 5 because the adjacency with node 5 timed out, or the route to node 5 through a next-hop router was disconnected:

DNET-RT: removing route to node 5

Γ

# debug dhcp

To display debugging information about the Dynamic Host Configuration Protocol (DHCP) client activities and to monitor the status of DHCP packets, use the **debug dhcp** command in privileged EXEC mode. The **no** form of this command disables debugging output.

debug dhcp [detail]

no debug dhcp [detail]

| Syntax Description | detail (Optional) Displays additional debug information.                                                                                                    |  |  |
|--------------------|----------------------------------------------------------------------------------------------------|--|--|
| Usage Guidelines   | You can also use the <b>debug dhcp</b> command to monitor the subnet allocation and releasing for on-demand address pools.                                                                                                    |  |  |
|                    | For debugging purposes, the <b>debug dhcp detail</b> command provides the most useful information such as<br>the lease entry structure of the client and the state transitions of the lease entry. The debug output shows<br>the scanned option values from received DHCP messages that are replies to a router request. The values<br>of the op, htype, hlen, hops, server identifier option, xid, secs, flags, ciaddr, yiaddr, siaddr, and giaddr<br>fields of the DHCP packet are shown in addition to the length of the options field.             |  |  |
| Examples           | The following examples show and explain some of the typical debug messages you might see when using the <b>debug dhcp detail</b> command.                                                                                                    |  |  |
|                    | The following example shows the debug output when a DHCP client sends out a DHCPDISCOVER broadcast message to find its local DHCP server:                                                                                                    |  |  |
|                    | Router# debug dhcp detail<br>00:07:16:DHCP:DHCP client process started:10<br>00:07:16:RAC:Starting DHCP discover on Ethernet2<br>00:07:16:DHCP:Try 1 to acquire address for Ethernet2<br>00:07:16:%SYS-5-CONFIG_I:Configured from console by console<br>00:07:19:DHCP:Shutting down from get_netinfo()<br>00:07:19:DHCP:Attempting to shutdown DHCP Client<br>00:07:21:DHCP:allocate request<br>00:07:21:DHCP:new entry. add to queue<br>00:07:21:DHCP:SDiscover attempt # 1 for entry:                                                                |  |  |
|                    | The first seven lines of the following output show the current values stored in the lease entry structure for the client:                                                                                                    |  |  |
|                    | <pre>00:07:21:Temp IP addr:0.0.0.0 for peer on Interface:Ethernet2<br/>00:07:21:Temp sub net mask:0.0.0.0<br/>00:07:21: DHCP Lease server:0.0.0.0, state:1 Selecting<br/>00:07:21: DHCP transaction id:582<br/>00:07:21: Lease:0 secs, Renewal:0 secs, Rebind:0 secs<br/>00:07:21: Next timer fires after:00:00:03<br/>00:07:21: Retry count:1 Client-ID:cisco-0010.7b6e.afd8-Et2<br/>00:07:21:DHCP:SDiscover:sending 308 byte length DHCP packet<br/>00:07:21:DHCP:SDiscover 308 bytes<br/>00:07:21: B'cast on Ethernet2 interface from 0.0.0.0</pre> |  |  |

The following example shows the offered addresses and parameters sent to the DHCP client by the DHCP server via a DHCPOFFER message. The messages containing the field "Scan" indicate the options that were scanned from the received BOOTP packet and the corresponding values.

```
00:07:23:DHCP:Received a BOOTREP pkt
00:07:23:DHCP:Scan:Message type:DHCP Offer
00:07:23:DHCP:Scan:Server ID Option:10.1.1.1 = A010101
00:07:23:DHCP:Scan:Lease Time:180
00:07:23:DHCP:Scan:Renewal time:90
00:07:23:DHCP:Scan:Rebind time:157
00:07:23:DHCP:Scan:Subnet Address Option:255.255.255.0
```

#### The following debug output shows selected fields in the received BOOTP packet:

```
00:07:23:DHCP:rcvd pkt source:10.1.1.1, destination: 255.255.255.255
00:07:23: UDP sport:43, dport:44, length:308
00:07:23: DHCP op:2, htype:1, hlen:6, hops:0
00:07:23: DHCP server identifier:10.1.1.1
00:07:23: xid:582, secs:0, flags:8000
00:07:23: client:0.0.0.0, your:10.1.1.2
00:07:23: srvr: 0.0.0.0, gw:0.0.0.0
00:07:23: options block length:60
00:07:23:DHCP Offer Message Offered Address:10.1.1.2
00:07:23:DHCP Offer Message Offered Address:10.1.1.2
00:07:23:DHCP Offer Message Offered Address:10.1.1.2
00:07:23:DHCP:Lease Seconds:180 Renewal secs: 90 Rebind secs:157
00:07:23:DHCP:Server ID Option:10.1.1.1
00:07:23:DHCP:offer received from 10.1.1.1
```

The following example shows the debug output when the DHCP client sends out a DHCPREQUEST broadcast message to the DHCP server to accept the offered parameters:

```
00:07:23:DHCP:SRequest attempt # 1 for entry:
00:07:23:Temp IP addr:10.1.1.2 for peer on Interface:Ethernet2
00:07:23:Temp sub net mask:255.255.255.0
00:07:23: DHCP Lease server:10.1.1.1, state:2 Requesting
00:07:23: DHCP transaction id:582
00:07:23: Lease:180 secs, Renewal:0 secs, Rebind:0 secs
00:07:23: Next timer fires after:00:00:02
00:07:23: Retry count:1 Client-ID:cisco-0010.7b6e.afd8-Et2
00:07:23:DHCP:SRequest- Server ID option:10.1.1.1
00:07:23:DHCP:SRequest- Requested IP addr option:10.1.1.2
00:07:23:DHCP:SRequest placed lease len option:180
00:07:23:DHCP:SRequest:326 bytes
00:07:23: B'cast on Ethernet2 interface from 0.0.0.0
```

The following example shows the debug output when the DHCP server sends a DHCPACK message to the client with the full set of configuration parameters:

```
00:07:23:DHCP:Received a BOOTREP pkt
00:07:23:DHCP:Scan:Message type:DHCP Ack
00:07:23:DHCP:Scan:Server ID Option:10.1.1.1 = A010101
00:07:23:DHCP:Scan:Lease Time:180
00:07:23:DHCP:Scan:Renewal time:90
00:07:23:DHCP:Scan:Rebind time:157
00:07:23:DHCP:Scan:Subnet Address Option:255.255.255.0
00:07:23:DHCP:rcvd pkt source:10.1.1.1, destination: 255.255.255.255
00:07:23: UDP sport:43, dport:44, length:308
00:07:23: DHCP op:2, htype:1, hlen:6, hops:0
00:07:23: DHCP server identifier:10.1.1.1
00:07:23: client:0.0.0, your:10.1.1.2
00:07:23: srvr: 0.0.0.0, gw:0.0.0.0
00:07:23: options block length:60
```

I

```
00:07:23:DHCP Ack Messag
00:07:23:DHCP:Lease Seconds:180 Renewal secs: 90 Rebind secs:157
00:07:23:DHCP:Server ID Option:10.1.1.1Interface Ethernet2 assigned DHCP address 10.1.1.2,
mask 255.255.255.0
00:07:26:DHCP Client Pooling:***Allocated IP address:10.1.1.2
00:07:26:Allocated IP address = 10.1.1.2 255.255.255.0
```

Most fields are self-explanatory; however, fields that may need further explanation are described in Table 38.

| Fields                                        | Description                                                                                                    |
|-----------------------------------------------|----------------------------------------------------------------------------------------------------|
| DHCP:Scan:Subnet Address Option:255.255.255.0 | Subnet mask option (option 1).                                                                                                    |
| DHCP server identifier:1.1.1.1                | Value of the DHCP server id option (option 54).<br>Note that this is not the same as the siaddr field,<br>which is the server IP address. |
| srvr:0.0.0.0, gw:0.0.0.0                      | srvr is the value of the siaddr field. gw is the value of the giaddr field.                                                               |

 Table 38
 debug dhcp Command Field Descriptions

| Related Commands | Command              | Description                                   |  |
|------------------|----------------------|-----------------------------------------------|--|
|                  | debug ip dhcp server | Enables DHCP server debugging.                |  |
|                  | show dhcp lease      | Displays DHCP addresses leased from a server. |  |

## debug dialer events

To display debugging information about the packets received on a dialer interface, use the **debug dialer events** privileged EXEC command. The **no** form of this command disables debugging output.

debug dialer events

no debug dialer events

### Syntax Description This command has no arguments or keywords.

### Examples

When DDR is enabled on the interface, information concerning the cause of any call (called the *Dialing cause*) is displayed. The following line of output for an IP packet lists the name of the DDR interface and the source and destination addresses of the packet:

Dialing cause: Serial0: ip (s=172.16.1.111 d=172.16.2.22)

The following line of output for a bridged packet lists the DDR interface and the type of packet (in hexadecimal). For information on these packet types, see the "Ethernet Type Codes" appendix of the *Cisco IOS Bridging and IBM Networking Command Reference* publication.

Dialing cause: Serial1: Bridge (0x6005)

Most messages are self-explanatory; however, messages that may need some explanation are described in Table 39.

| Message                                                                     | Description                                                                                                    |
|-----------------------------------------------------------------------------|----------------------------------------------------------------------------------------------------|
| Dialer0: Already xxx call(s) in progress<br>on Dialer0, dialing not allowed | Number of calls in progress ( <i>xxx</i> ) exceeds the maximum number of calls set on the interface.            |
| Dialer0: No free dialer - starting fast idle timer                          | All the lines in the interface or rotary group are busy, and a packet is waiting to be sent to the destination. |
| BRI0: rotary group to <i>xxx</i> overloaded ( <i>yyy</i> )                  | Number dialer ( <i>xxx</i> ) exceeds the load set on the interface ( <i>yyy</i> ).                              |
| BRI0: authenticated host xxx with no matching dialer profile                | No dialer profile matches <i>xxx</i> , the CHAP name or remote name of the remote host.                         |
| BRI0: authenticated host xxx with no matching dialer map                    | No dialer map matches <i>xxx</i> , the CHAP name or remote name of the remote host.                             |
| BRI0: Can't place call, verify configuration                                | Dialer string or dialer pool on an interface not set.                                                           |

#### Table 39 General debug dialer events Message Descriptions

Related

Γ

Table 40 describes the messages that the **debug dialer events** command can generate for a serial interface used as a V.25*bis* dialer for DDR.

| Message                                                      | Description                                                                                                    |
|--------------------------------------------------------------|----------------------------------------------------------------------------------------------------|
| Serial 0: Dialer result = <i>xxxxxxxxx</i>                   | Result returned from the V.25 <i>bis</i> dialer. It is useful in debugging if calls are failing. On some hardware platforms, this message cannot be displayed due to hardware limitations. Possible values for the <i>xxxxxxxxx</i> variable depend on the V.25 <i>bis</i> device with which the router is communicating. |
| Serial 0: No dialer string defined.<br>Dialing cannot occur. | Packet is received that should cause a call to be placed.<br>However, no dialer string is configured, so dialing cannot occur.<br>This message usually indicates a configuration problem.                                                                                                    |
| Serial 0: Attempting to dial <i>xxxxxxxx</i>                 | Packet has been received that passes the dial-on-demand access lists. That packet causes phone number <i>xxxxxxxxx</i> to be dialed.                                                                                                    |
| Serial 0: Unable to dial <i>xxxxxxxx</i>                     | Phone call to <i>xxxxxxxx</i> cannot be placed. This failure might be due to a lack of memory, full output queues, or other problems.                                                                                                    |
| Serial 0: disconnecting call                                 | Router hangs up a call.                                                                                                    |
| Serial 0: idle timeout                                       | One of these three messages is displayed when a dialer timer                                                                                                    |
| Serial 0: re-enable timeout                                  | expires. These messages are mostly informational, but are useful for debugging a disconnected call or call failure.                                                                                                    |
| Serial 0: wait for carrier timeout                           |                                                                                                    |

Table 40debug dialer events Message Descriptions for DDR

| Commands | Command              | Description                                                                      |
|----------|----------------------|----------------------------------------------------------------------------------|
|          | debug dialer packets | Displays debugging information about the packets received on a dialer interface. |

I

## debug dialer forwarding

To display debugging information about the control plane at the home gateway (HGW) for Layer 2 Tunneling Protocol (L2TP) dialout, use the **debug dialer forwarding** command in privileged EXEC mode. The **no** form of this command disables debugging output.

### debug dialer forwarding

no debug dialer forwarding

| Syntax Description | This command | has no | keywords | or arguments |
|--------------------|--------------|--------|----------|--------------|
|--------------------|--------------|--------|----------|--------------|

**Defaults** This command is disabled by default.

**Command Modes** Privileged EXEC

| Command History | Release | Modification                 |
|-----------------|---------|------------------------------|
|                 | 12.2 T  | This command was introduced. |

# **Usage Guidelines** Use the **debug dialer forwarding** command to configure a virtual private dialout network (VPDN) on the HGW and a network access server (NAS) to dial from the HGW to the client.

An L2TP tunnel is created between the HGW and the NAS and the packets are forwarded transparently at the NAS.

**Examples** 

The following is sample output from the **debug dialer forwarding** command for dialing from the HGW to the client.

Note

DDR-FWD is **debug dialer forwarding** information. (DDR= dial-on-demand routing.)

```
Router# debug dialer forwarding
Dialer forwarding events debugging is on
Router# ping
Protocol [ip]:
Target IP address:1.1.1.3
Repeat count [5]:1
Datagram size [100]:
Timeout in seconds [2]:
Extended commands [n]:
Sweep range of sizes [n]:
Type escape sequence to abort.
Sending 1, 100-byte ICMP Echos to 1.1.1.3, timeout is 2 seconds:
```
```
1d00h:Vi3 DDR-FWD 83093A60:event [REQUEST] state before [IDLE]
1d00h:Vi3 DDR-FWD 83093A60:VPN Authorization started
1d00h:Vi3 DDR-FWD 83093A60:event [AUTHOR FOUND] state before [AUTHORIZING]
1d00h:Vi3 DDR-FWD 83093A60:event [FORWARDED] state before [FORWARDING]
1d00h:Vi3 DDR-FWD 83093A60:connection is up, start LCP now
*Mar 2 00:31:33:%LINK-3-UPDOWN:Interface Virtual-Access3, changed state to up.
Success rate is 0 percent (0/1)
R2604#
*Mar 2 00:31:35:%LINEPROTO-5-UPDOWN:Line protocol on Interface Virtual-Access3, changed
state to up
Router#
```

### Outgoing call disconnected:

```
Router#
1d00h:Vi3 DDR-FWD 83093A60:event [VPDN DISC] state before [FORWARDED]
*Mar 2 00:33:33:%LINK-3-UPDOWN:Interface Virtual-Access3, changed state to down
*Mar 2 00:33:34:%LINEPROTO-5-UPDOWN:Line protocol on Interface Virtual-Access3, changed
state to down
```

### **Related Commands**

| Command              | Description                                                                  |
|----------------------|------------------------------------------------------------------------------|
| debug dialer events  | Displays debugging information about events on a dialer interface.           |
| debug dialer packets | Displays debugging information about packets received on a dialer interface. |

# debug dialer map

To display debugging information about the creation and deletion of dynamic dialer maps, use the **debug dialer map** command in privileged EXEC mode. The **no** form of this command disables debugging output.

debug dialer map

no debug dialer map

- Syntax Description This command has no keywords or arguments.
- **Defaults** This command is disabled by default.
- **Command Modes** Privileged EXEC

| Command History | Release   | Modification                 |
|-----------------|-----------|------------------------------|
|                 | 12.1(5.1) | This command was introduced. |

# **Usage Guidelines** Use the **debug dialer map** command to track large-scale dialout (LSDO) and incoming calls that use dynamic dialer maps. This command shows the whole trace including when the map is created and removed.

If an interface is configured for dial-on-demand routing (DDR), and a map to a specified address does not exist, then a dynamic dialer map is created and when the call disconnects, the dialer map is removed.

Note

Do not configure a dialer string or a dialer map on the incoming interface.

**Examples** 

In the following sample output from the **debug dialer map** command, a dialer map is created when an incoming call is connected and removed when that call is disconnected:

Router# debug dialer map

Dial on demand dynamic dialer maps debugging is on

Incoming call connected:

```
Router#
*Mar 22 12:19:15.597:%LINK-3-UPDOWN:Interface BRI0/0:1, changed state to up
*Mar 22 12:19:17.748:BR0/0:1 DDR:dialer_create_dynamic_map map created for 11.0.0.1
*Mar 22 12:19:18.734:%LINEPROTO-5-UPDOWN:Line protocol on Interface BRI0/0:1, changed
state to up
*Mar 22 12:19:21.598:%ISDN-6-CONNECT:Interface BRI0/0:1 is now connected to unknown R2604
```

## Incoming call disconnected:

Router# \*Mar 22 12:21:15.597:%ISDN-6-DISCONNECT:Interface BRI0/0:1 disconnected from R2604, call lasted 120 seconds \*Mar 22 12:21:15.645:%LINK-3-UPDOWN:Interface BRI0/0:1, changed state to down \*Mar 22 12:21:15.649:BR0/0:1 DDR:dialer\_remove\_dynamic\_map map 11.0.0.1 removed \*Mar 22 12:21:16.647:%LINEPROTO-5-UPDOWN:Line protocol on Interface BRI0/0:1, changed state to down

# Related Commands

ſ

| Command              | Description                                                                  |
|----------------------|------------------------------------------------------------------------------|
| debug dialer events  | Displays debugging information about events on a dialer interface.           |
| debug dialer packets | Displays debugging information about packets received on a dialer interface. |

# debug dlsw

To enable debugging of DLSw+, use the **debug dlsw** privileged EXEC command. The **no** form of this command disables debugging output.

- debug dlsw [border-peers [interface interface | ip address ip-address] | core [flow-control
   messages | state | xid] [circuit-number] | local-circuit circuit-number | peers
   [interface interface [fast-errors | fast-paks] | ip address ip-address [fast-errors | fast-paks |
   fst-seq | udp]] | reachability [error | verbose] [sna | netbios]
- no debug dlsw [border-peers [interface interface | ip address ip-address] | core [flow-control messages | state | xid] [circuit-number] | local-circuit circuit-number | peers [interface interface [fast-errors | fast-paks] | ip address ip-address [fast-errors | fast-paks | fst-seq | udp]] | reachability [error | verbose] [sna | netbios]

| Syntax Description | border-peers                 | (Optional) Enables debugging output for border peer events.                                                                                                    |  |
|--------------------|------------------------------|----------------------------------------------------------------------------------------------------|--|
|                    | interface interface          | (Optional) Specifies a remote peer to debug by a direct interface.                                                                                                    |  |
|                    | ip address ip-address        | (Optional) Specifies a remote peer to debug by its IP address.                                                                                                    |  |
|                    | core                         | (Optional) Enables debugging output for DLSw core events.                                                                                                    |  |
|                    | flow-control                 | (Optional) Enables debugging output for congestion in the WAN or at the remote end station.                                                                                                    |  |
|                    | messages                     | (Optional) Enables debugging output of core messages—specific packets received by DLSw either from one of its peers or from a local medium via the Cisco link services interface.                                         |  |
|                    | state                        | (Optional) Enables debugging output for state changes on the circuit.                                                                                                    |  |
|                    | xid                          | (Optional) Enables debugging output for the exchange identification state machine.                                                                                                    |  |
|                    | circuit-number               | (Optional) Specifies the circuit for which you want core debugging output to reduce the of output.                                                                                                    |  |
|                    | local-circuit circuit-number | (Optional) Enables debugging output for circuits performing local<br>conversion. Local conversion occurs when both the input and output<br>data-link connections are on the same local peer and no remote peer<br>exists. |  |
|                    | peers                        | (Optional) Enables debugging output for peer events.                                                                                                    |  |
|                    | fast-errors                  | (Optional) Debugs errors for fast-switched packets.                                                                                                    |  |
|                    | fast-paks                    | (Optional) Debugs fast-switched packets.                                                                                                    |  |
|                    | fst-seq                      | (Optional) Debugs FST sequence numbers on fast switched packets.                                                                                                    |  |
|                    | udp                          | (Optional) Debugs UDP packets.                                                                                                    |  |
|                    | reachability                 | (Optional) Enables debugging output for reachability events<br>(explorer traffic). If no options are specified, event-level information<br>is displayed for all protocols.                                                |  |

| error   verbose | (Optional) Specifies how much reachability information you want        |
|-----------------|------------------------------------------------------------------------|
|                 | displayed. The verbose keyword displays everything, including          |
|                 | errors and events. The error keyword displays error information        |
|                 | only. If no option is specified, event-level information is displayed. |
| sna   netbios   | (Optional) Specifies that reachability information be displayed for    |
|                 | only SNA or NetBIOS protocols. If no option is specified,              |
|                 | information for all protocols is displayed.                            |

# **Usage Guidelines** When you specify no optional keywords, the **debug dlsw** command enables all available DLSw debugging output.

Normally you need to use only the **error** or **verbose** option of the **debug dlsw reachability** command to help identify problems. The **error** option is recommended for use by customers and provides a subset of the messages from the normal event-level debugging. The **verbose** option provides a very detailed view of events, and is typically used only by service personnel.

To reduce the amount of debug information displayed, use the **sna** or **netbios** option with the **debug dlsw reachability** command if you know that you have an SNA or NetBIOS problem.

The DLSw core is the engine that is responsible for the establishment and maintenance of remote circuits. If possible, specifying the index of the specific circuit you want to debug reduces the amount of output displayed. However, if you want to watch a circuit initially come up, do not use the *circuit-number* option with the **core** keyword.

The **core flow-control** option provides information about congestion in the WAN or at the remote end station. In these cases, DLSw sends Receiver Not Ready (RNR) frames on its local circuits, slowing data traffic on established sessions and giving the congestion an opportunity to clear.

The **core state** option allows you to see when the circuit changes state. This capability is especially useful for determining why a session cannot be established or why a session is being disconnected.

The **core XID** option allows you to track the XID-state machine. The router tracks XID commands and responses used in negotiations between end stations before establishing a session.

**Examples** The following examples show and explain some of the typical DLSw debug messages you might see when using the **debug dlsw** command.

The following example enables UDP packet debugging for a specific remote peer:

Router# debug dlsw peers ip-address 1.1.1.6 udp

The following message is sample output from the **debug dlsw border-peers** command:

\*Mar 10 17:39:56: CSM: delete group mac cache for group 0
\*Mar 10 17:39:56: CSM: delete group name cache for group 0
\*Mar 10 17:40:19: CSM: update group cache for mac 0000.3072.1070, group 10
\*Mar 10 17:40:22: DLSw: send\_to\_group\_members(): copy to peer 10.19.32.5

### The following message is from a router that initiated a TCP connection:

DLSw: START-TPFSM (peer 10.3.8.7(2065)): event:ADMIN-OPEN CONNECTION state:DISCONN DLSw: dtp\_action\_a() attempting to connect peer 10.3.8.7(2065) DLSw: END-TPFSM (peer 10.3.8.7(2065)): state:DISCONN->WAIT\_WR DLSw: Async Open Callback 10.3.8.7(2065) -> 11002 DLSw: START-TPFSM (peer 10.3.8.7(2065)): event:TCP-WR PIPE OPENED state:WAIT\_WR DLSw: dtp\_action\_f() start read open timer for peer 10.3.8.7(2065) DLSw: END-TPFSM (peer 10.3.8.7(2065)): state:WAIT\_WR->WAIT\_RD DLSw: passive open 10.3.8.7(11004) -> 2065

```
DLSw: START-TPFSM (peer 10.3.8.7(2065)): event:TCP-RD PIPE OPENED state:WAIT_RD
DLSw: dtp_action_g() read pipe opened for peer 10.3.8.7(2065)
DLSw: CapExId Msg sent to peer 10.3.8.7(2065)
DLSw: END-TPFSM (peer 10.3.8.7(2065)): state:WAIT_RD->WAIT_CAP
DLSw: START-TPFSM (peer 10.3.8.7(2065)): event:SSP-CAP MSG RCVD state:WAIT_CAP
DLSw: dtp_action_j() cap msg rcvd from peer 10.3.8.7(2065)
DLSw: Recv CapExId Msg from peer 10.3.8.7(2065)
DLSw: Pos CapExResp sent to peer 10.3.8.7(2065)
DLSw: END-TPFSM (peer 10.3.8.7(2065)): state:WAIT_CAP->WAIT_CAP
DLSw: START-TPFSM (peer 10.3.8.7(2065)): event:SSP-CAP MSG RCVD state:WAIT_CAP
DLSw: dtp_action_j() cap msg rcvd from peer 10.3.8.7(2065)
DLSw: Recv CapExPosRsp Msg from peer 10.3.8.7(2065)
DLSw: END-TPFSM (peer 10.3.8.7(2065)): state:WAIT_CAP->WAIT_CAP
DLSw: Processing delayed event:SSP-CAP EXCHANGED - prev state:WAIT_CAP
DLSw: START-TPFSM (peer 10.3.8.7(2065)): event:SSP-CAP EXCHANGED state:WAIT_CAP
DLSw: dtp_action_k() cap xchged for peer 10.3.8.7(2065)
DLSw: closing read pipe tcp connection for peer 10.3.8.7(2065)
DLSw: END-TPFSM (peer 10.3.8.7(2065)): state:WAIT_CAP->PCONN_WT
DLSw: Processing delayed event:TCP-PEER CONNECTED - prev state:PCONN_WT
DLSw: START-TPFSM (peer 10.3.8.7(2065)): event:TCP-PEER CONNECTED state:PCONN_WT
DLSw: dtp_action_m() peer connected for peer 10.3.8.7(2065)
DLSw: END-TPFSM (peer 10.3.8.7(2065)): state:PCONN_WT->CONNECT
DLSw: START-TPFSM (peer 10.3.8.7(2065)): event:CORE-ADD CIRCUIT state:CONNECT
DLSw: dtp_action_u(), peer add circuit for peer 10.3.8.7(2065)
DLSw: END-TPFSM (peer 10.3.8.7(2065)): state:CONNECT->CONNECT
```

#### The following message is from a router that received a TCP connection:

```
DLSw: passive open 10.10.10.4(11002) -> 2065
DLSw: START-TPFSM (peer 10.10.10.4(2065)): event:TCP-RD PIPE OPENED state:DISCONN
DLSw: dtp_action_c() opening write pipe for peer 10.10.10.4(2065)
DLSw: END-TPFSM (peer 10.10.10.4(2065)): state:DISCONN->WWR_RDOP
DLSw: Async Open Callback 10.10.10.4(2065) -> 11004
DLSw: START-TPFSM (peer 10.10.10.4(2065)): event:TCP-WR PIPE OPENED state:WWR_RDOP
DLSw: dtp_action_i() write pipe opened for peer 10.10.10.4(2065)
DLSw: CapExId Msg sent to peer 10.10.10.4(2065)
DLSw: END-TPFSM (peer 10.10.10.4(2065)): state:WWR_RDOP->WAIT_CAP
DLSw: START-TPFSM (peer 10.10.10.4(2065)): event:SSP-CAP MSG RCVD state:WAIT_CAP
DLSw: dtp_action_j() cap msg rcvd from peer 10.10.10.4(2065)
DLSw: Recv CapExId Msg from peer 10.10.10.4(2065)
DLSw: Pos CapExResp sent to peer 10.10.10.4(2065)
DLSw: END-TPFSM (peer 10.10.10.4(2065)): state:WAIT_CAP->WAIT_CAP
DLSw: START-TPFSM (peer 10.10.10.4(2065)): event:SSP-CAP MSG RCVD state:WAIT_CAP
DLSw: dtp_action_j() cap msg rcvd from peer 10.10.10.4(2065)
DLSw: Recv CapExPosRsp Msg from peer 10.10.10.4(2065)
DLSw: END-TPFSM (peer 10.10.10.4(2065)): state:WAIT_CAP->WAIT_CAP
DLSw: Processing delayed event:SSP-CAP EXCHANGED - prev state:WAIT_CAP
DLSw: START-TPFSM (peer 10.10.10.4(2065)): event:SSP-CAP EXCHANGED state:WAIT_CAP
DLSw: dtp_action_k() cap xchged for peer 10.10.10.4(2065)
DLSw: END-TPFSM (peer 10.10.10.4(2065)): state:WAIT_CAP->PCONN_WT
DLSw: dlsw_tcpd_fini() for peer 10.10.10.4(2065)
DLSw: dlsw_tcpd_fini() closing write pipe for peer 10.10.10.4
DLSw: START-TPFSM (peer 10.10.10.4(2065)): event:TCP-CLOSE WR PIPE state:PCONN_WT
DLSw: dtp_action_1() close write pipe for peer 10.10.10.4(2065)
DLSw: closing write pipe tcp connection for peer 10.10.10.4(2065)
DLSw: END-TPFSM (peer 10.10.10.4(2065)): state:PCONN_WT->PCONN_WT
DLSw: Processing delayed event:TCP-PEER CONNECTED - prev state:PCONN_WT
DLSw: START-TPFSM (peer 10.10.10.4(2065)): event:TCP-PEER CONNECTED state:PCONN_WT
DLSw: dtp_action_m() peer connected for peer 10.10.10.4(2065)
DLSw: END-TPFSM (peer 10.10.10.4(2065)): state:PCONN_WT->CONNECT
DLSw: START-TPFSM (peer 10.10.10.4(2065)): event:CORE-ADD CIRCUIT state:CONNECT
DLSw: dtp_action_u(), peer add circuit for peer 10.10.10.4(2065)
DLSw: END-TPFSM (peer 10.10.10.4(2065)): state:CONNECT->CONNECT
```

#### The following message is from a router that initiated an FST connection:

```
DLSw: START-FSTPFSM (peer 10.10.10.4(0)): event:ADMIN-OPEN CONNECTION state:DISCONN
DLSw: dfstp_action_a() attempting to connect peer 10.10.10.4(0)
DLSw: Connection opened for peer 10.10.10.4(0)
DLSw: CapExId Msg sent to peer 10.10.10.4(0)
DLSw: END-FSTPFSM (peer 10.10.10.4(0)): state:DISCONN->WAIT_CAP
DLSw: START-FSTPFSM (peer 10.10.10.4(0)): event:SSP-CAP MSG RCVD state:WAIT_CAP
DLSw: dfstp_action_e() cap msg rcvd for peer 10.10.10.4(0)
DLSw: Recv CapExPosRsp Msg from peer 10.10.10.4(0)
DLSw: END-FSTPFSM (peer 10.10.10.4(0)): state:WAIT_CAP->WAIT_CAP
DLSw: START-FSTPFSM (peer 10.10.10.4(0)): event:SSP-CAP MSG RCVD state:WAIT_CAP
DLSw: dfstp_action_e() cap msg rcvd for peer 10.10.10.4(0)
DLSw: Recv CapExId Msg from peer 10.10.10.4(0)
DLSw: Pos CapExResp sent to peer 10.10.10.4(0)
DLSw: END-FSTPFSM (peer 10.10.10.4(0)): state:WAIT_CAP->WAIT_CAP
DLSw: Processing delayed event:SSP-CAP EXCHANGED - prev state:WAIT_CAP
DLSw: START-FSTPFSM (peer 10.10.10.4(0)): event:SSP-CAP EXCHANGED state:WAIT_CAP
DLSw: dfstp_action_f() cap xchged for peer 10.10.10.4(0)
DLSw: END-FSTPFSM (peer 10.10.10.4(0)): state:WAIT_CAP->CONNECT
```

#### The following message is from a router that received an FST connection:

```
DLSw: START-FSTPFSM (peer 10.3.8.7(0)): event:SSP-CAP MSG RCVD state:DISCONN
DLSw: dfstp_action_c() cap msg rcvd for peer 10.3.8.7(0)
DLSw: Recv CapExId Msg from peer 10.3.8.7(0)
DLSw: Pos CapExResp sent to peer 10.3.8.7(0)
DLSw: CapExId Msg sent to peer 10.3.8.7(0)
DLSw: END-FSTPFSM (peer 10.3.8.7(0)): state:DISCONN->WAIT_CAP
DLSw: START-FSTPFSM (peer 10.3.8.7(0)): event:SSP-CAP MSG RCVD state:WAIT_CAP
DLSw: dfstp_action_e() cap msg rcvd for peer 10.3.8.7(0)
DLSw: Recv CapExPosRsp Msg from peer 10.3.8.7(0)
DLSw: END-FSTPFSM (peer 10.3.8.7(0)): state:WAIT_CAP->WAIT_CAP
DLSw: END-FSTPFSM (peer 10.3.8.7(0)): state:WAIT_CAP->WAIT_CAP
DLSw: START-FSTPFSM (peer 10.3.8.7(0)): event:SSP-CAP EXCHANGED state:WAIT_CAP
DLSw: START-FSTPFSM (peer 10.3.8.7(0)): event:SSP-CAP EXCHANGED state:WAIT_CAP
DLSw: START-FSTPFSM (peer 10.3.8.7(0)): event:SSP-CAP EXCHANGED state:WAIT_CAP
```

#### The following message is from a router that initiated an LLC2 connection:

DLSw-LLC2: Sending enable port ; port no : 0 PEER-DISP Sent : CLSI Msg : ENABLE.Req dlen: 20 DLSw: Peer Received : CLSI Msg : ENABLE.Cfm CLS\_OK dlen: 20 DLSw-LLC2 : Sending activate sap for Serial1 - port\_id = 887C3C port\_type = 7 dgra(UsapID) = 952458 PEER-DISP Sent : CLSI Msg : ACTIVATE\_SAP.Req dlen: 60 DLSw: Peer Received : CLSI Msg : ACTIVATE\_SAP.Cfm CLS\_OK dlen: 60 DLSw Got ActSapcnf back for Serial1 - port\_id = 8978204, port\_type = 7, psap\_id = 0 DLSw: START-LLC2PFSM (peer on interface Serial1): event: ADMIN-OPEN CONNECTION state:DISCONN DLSw: dllc2p\_action\_a() attempting to connect peer on interface Serial1 PEER-DISP Sent : CLSI Msg : REQ\_OPNSTN.Req dlen: 106 DLSw: END-LLC2PFSM (peer on interface Serial1): state:DISCONN->ROS\_SENT DLSw: Peer Received : CLSI Msg : REQ\_OPNSTN.Cfm CLS\_OK dlen: 106 DLSw: START-LLC2PFSM (peer on interface Serial1): event:CLS-REQOPNSTN.CNF state:ROS\_SENT DLSw: dllc2p\_action\_c() PEER-DISP Sent : CLSI Msg : CONNECT.Req dlen: 16 DLSw: END-LLC2PFSM (peer on interface Serial1): state:ROS\_SENT->CON\_PEND DLSw: Peer Received : CLSI Msg : CONNECT.Cfm CLS\_OK dlen: 28 DLSw: START-LLC2PFSM (peer on interface Serial1): event:CLS-CONNECT.CNF state:CON\_PEND DLSw: dllc2p\_action\_e() send capabilities to peer on interface Serial1 PEER-DISP Sent : CLSI Msg : SIGNAL\_STN.Req dlen: 8

```
PEER-DISP Sent : CLSI Msg : DATA.Req
                                      dlen: 418
DLSw: CapExId Msg sent to peer on interface Serial1
DLSw: END-LLC2PFSM (peer on interface Serial1): state:CON_PEND->WAIT_CAP
DLSw: Peer Received : CLSI Msg : DATA.Ind dlen: 418
DLSw: START-LLC2PFSM (peer on interface Serial1): event:SSP-CAP MSG RCVD state:WAIT_CAP
DLSw: dllc2p_action_k() cap msg rcvd for peer on interface Serial1
DLSw: Recv CapExId Msg from peer on interface Serial1
PEER-DISP Sent : CLSI Msg : DATA.Req dlen: 96
DLSw: Pos CapExResp sent to peer on interface Serial1
DLSw: END-LLC2PFSM (peer on interface Serial1): state:WAIT_CAP->WAIT_CAP
DLSw: Peer Received : CLSI Msg : DATA.Ind
                                           dlen: 96
DLSw: START-LLC2PFSM (peer on interface Serial1): event:SSP-CAP MSG RCVD state:WAIT_CAP
DLSw: dllc2p_action_k() cap msg rcvd for peer on interface Serial1
DLSw: Recv CapExPosRsp Msg from peer on interface Serial1
DLSw: END-LLC2PFSM (peer on interface Serial1): state:WAIT_CAP->WAIT_CAP
DLSw: Processing delayed event:SSP-CAP EXCHANGED - prev state:WAIT_CAP
DLSw: START-LLC2PFSM (peer on interface Serial): event:SSP-CAP EXCHANGED state:WAIT_CAP
DLSw: dllc2p_action_1() cap xchged for peer on interface Serial1
DLSw: END-LLC2PFSM (peer on interface Serial1): state:WAIT_CAP->CONNECT
```

#### The following message is from a router that received an LLC2 connection:

```
DLSw-LLC2: Sending enable port ; port no : 0
PEER-DISP Sent : CLSI Msg : ENABLE.Reg
                                        dlen: 20
DLSw: Peer Received : CLSI Msg : ENABLE.Cfm CLS_OK dlen: 20
DLSw-LLC2 : Sending activate sap for Serial0 - port_id = 887C3C
port_type = 7 dgra(UsapID) = 93AB34
PEER-DISP Sent : CLSI Msg : ACTIVATE_SAP.Req
                                               dlen: 60
DLSw: Peer Received : CLSI Msg : ACTIVATE_SAP.Cfm CLS_OK dlen: 60
DLSw Got ActSapcnf back for Serial0 - port_id = 8944700, port_type = 7, psap_id = 0
DLSw: Peer Received : CLSI Msg : CONECT_STN.Ind dlen: 39
DLSw: START-LLC2PFSM (peer on interface Serial0): event:CLS-CONNECT_STN.IND state:DISCONN
DLSw: dllc2p_action_s() conn_stn for peer on interface Serial0
PEER-DISP Sent : CLSI Msg : REQ_OPNSTN.Req
                                             dlen: 106
DLSw: END-LLC2PFSM (peer on interface Serial0): state:DISCONN->CONS_PEND
DLSw: Peer Received : CLSI Msg : REQ_OPNSTN.Cfm CLS_OK dlen: 106
DLSw: START-LLC2PFSM (peer on interface Serial0): event:CLS-REQOPNSTN.CNF state:CONS_PEND
DLSw: dllc2p_action_h() send capabilities to peer on interface Serial0
PEER-DISP Sent : CLSI Msg : CONNECT.Rsp dlen: 20
PEER-DISP Sent : CLSI Msg : DATA.Req dlen: 418
DLSw: CapExId Msg sent to peer on interface Serial0
DLSw: END-LLC2PFSM (peer on interface Serial0): state:CONS_PEND->WAIT_CAP
DLSw: Peer Received : CLSI Msg : CONNECTED.Ind
                                               dlen: 8
DLSw: START-LLC2PFSM (peer on interface Serial0): event:CLS-CONNECTED.IND state:WAIT_CAP
DLSw: END-LLC2PFSM (peer on interface Serial0): state:WAIT_CAP->WAIT_CAP
DLSw: Peer Received : CLSI Msg : DATA.Ind dlen: 418
DLSw: START-LLC2PFSM (peer on interface Serial0): event:SSP-CAP MSG RCVD state:WAIT_CAP
DLSw: dllc2p_action_k() cap msg rcvd for peer on interface Serial0
DLSw: Recv CapExId Msg from peer on interface Serial0
PEER-DISP Sent : CLSI Msg : DATA.Req dlen: 96
DLSw: Pos CapExResp sent to peer on interface Serial0
DLSw: END-LLC2PFSM (peer on interface Serial0): state:WAIT_CAP->WAIT_CAP
DLSw: Peer Received : CLSI Msg : DATA.Ind
                                          dlen: 96
DLSw: START-LLC2PFSM (peer on interface Serial0): event:SSP-CAP MSG RCVD state:WAIT_CAP
DLSw: dllc2p_action_k() cap msg rcvd for peer on interface Serial0
DLSw: Recv CapExPosRsp Msg from peer on interface Serial0
```

DLSw: END-LLC2PFSM (peer on interface Serial0): state:WAIT\_CAP->WAIT\_CAP

DLSw: Processing delayed event:SSP-CAP EXCHANGED - prev state:WAIT\_CAP DLSw: START-LLC2PFSM (peer on interface Serial0): event:SSP-CAP EXCHANGED state:WAIT\_CAP DLSw: dllc2p\_action\_l() cap xchged for peer on interface Serial0 DLSw: END-LLC2PFSM (peer on interface Serial0): state:WAIT\_CAP->CONNECT

The following messages occur when a CUR\_ex (CANUREACH explorer) frame is received from other peers, and the peer statements or the **promiscuous** keyword have not been enabled so that the router is not configured correctly:

```
22:42:44: DLSw: Not promiscuous - Rej conn from 172.20.96.1(2065)
22:42:51: DLSw: Not promiscuous - Rej conn from 172.20.99.1(2065)
```

In the following messages, the router sends a keepalive message every 30 seconds to keep the peer connected. If three keepalive messages are missed, the peer is torn down. These messages are displayed only if keepalives are enabled (by default, keepalives are disabled):

```
22:44:03: DLSw: Keepalive Request sent to peer 172.20.98.1(2065) (168243148)
22:44:03: DLSw: Keepalive Response from peer 172.20.98.1(2065) (168243176)
22:44:34: DLSw: Keepalive Request sent to peer 172.20.98.1(2065) (168274148)
22:44:34: DLSw: Keepalive Response from peer 172.20.98.1(2065) (168274172)
```

The following peer debug messages indicate that the local peer is disconnecting from the specified remote peer because of missed peer keepalives:

```
0:03:24: DLSw: keepalive failure for peer on interface Serial0
0:03:24: DLSw: action_d(): for peer on interface Serial0
0:03:24: DLSW: DIRECT aborting connection for peer on interface Serial0
0:03:24: DLSw: peer on interface Serial0, old state CONNECT, new state DISCONN
```

The following peer debug messages result from an attempt to connect to an IP address that does not have DLSw enabled. The local router attempts to connect in 30-second intervals:

23:13:22: action\_a() attempting to connect peer 172.20.100.1(2065) 23:13:22: DLSw: CONN: peer 172.20.100.1 open failed, rejected [9] 23:13:22: action\_a() retries: 8 next conn time: 861232504 23:13:52: action\_a() attempting to connect peer 172.20.100.1(2065) 23:13:52: DLSw: CONN: peer 172.20.100.1 open failed, rejected [9] 23:13:52: action\_a() retries: 9 next conn time: 861292536

The following peer debug messages that indicates a remote peer statement is missing on the router (address 172.20.100.1) to which the connection attempt is sent:

```
23:14:52: action_a() attempting to connect peer 172.20.100.1(2065)
23:14:52: DLSw: action_a(): Write pipe opened for peer 172.20.100.1(2065)
23:14:52: DLSw: peer 172.20.100.1(2065), old state DISCONN, new state WAIT_RD
23:14:52: DLSw: dlsw_tcpd_fini() closing connection for peer 172.20.100.1
23:14:52: DLSw: action_d(): for peer 172.20.100.1(2065)
23:14:52: DLSw: aborting tcp connection for peer 172.20.100.1(2065)
23:14:52: DLSw: peer 172.20.100.1(2065), old state WAIT_RD, new state DISCONN
```

#### The following messages show a peer connection opening with no errors or abnormal events:

23:16:37: action\_a() attempting to connect peer 172.20.100.1(2065)
23:16:37: DLSw: action\_a(): Write pipe opened for peer 172.20.100.1(2065)
23:16:37: DLSw: peer 172.20.100.1(2065), old state DISCONN, new state WAIT\_RD
23:16:37: DLSw: passive open 172.20.100.1(17762) -> 2065
23:16:37: DLSw: action\_c(): for peer 172.20.100.1(2065)
23:16:37: DLSw: peer 172.20.100.1(2065), old state WAIT\_RD, new state CAP\_EXG
23:16:37: DLSw: peer 172.20.100.1(2065) conn\_start\_time set to 861397784
23:16:37: DLSw: CapExId Msg sent to peer 172.20.100.1(2065)
23:16:37: DLSw: Recv CapExId Msg from peer 172.20.100.1(2065)
23:16:37: DLSw: Pos CapExResp sent to peer 172.20.100.1(2065)

```
23:16:37: DLSw: action_e(): for peer 172.20.100.1(2065)
23:16:37: DLSw: Recv CapExPosRsp Msg from peer 172.20.100.1(2065)
23:16:37: DLSw: action_e(): for peer 172.20.100.1(2065)
23:16:37: DLSw: peer 172.20.100.1(2065), old state CAP_EXG, new state CONNECT
23:16:37: DLSw: dlsw_tcpd_fini() closing write pipe for peer 172.20.100.1
23:16:37: DLSw: action_g(): for peer 172.20.100.1(2065)
23:16:37: DLSw: closing write pipe tcp connection for peer 172.20.100.1(2065)
23:16:38: DLSw: peer_act_on_capabilities() for peer 172.20.100.1(2065)
```

The following two messages show that an information frame is passing through the router:

```
DLSw: dlsw_tr2fct() lmac:c000.a400.0000 rmac:0800.5a29.75fe ls:5 rs:4 i:34 DLSw: dlsw_tr2fct() lmac:c000.a400.0000 rmac:0800.5a29.75fe ls:4 rs:4 i:34
```

### Sample Debug DLSw Reachability Messages

The messages in this section are based on the following criteria:

- Reachability is stored in cache. DLSw+ maintains two reachability caches: one for MAC addresses and one for NetBIOS names. Depending on how long entries have been in the cache, they are either fresh or stale.
- If a router has a fresh entry in the cache for a certain resource, it answers a locate request for that resource without verifying that it is still available. A locate request is typically a TEST frame for MAC addresses or a FIND\_NAME\_QUERY for NetBIOS.
- If a router has a stale entry in the cache for a certain resource, it verifies that the entry is still valid before answering a locate request for the resource by sending a frame to the last known location of the resource and waits for a resource. If the entry is a REMOTE entry, the router sends a CUR\_ex frame to the remote peer to verify. If the entry is a LOCAL entry, it sends either a TEST frame or a NetBIOS FIND\_NAME\_QUERY on the appropriate local port.
- By default, all reachability cache entries remain fresh for 4 minutes after they are learned. For MAC addresses, you can change this time with the **dlsw timer sna-verify-interval** command. For NetBIOS names, you can change this time with the **dlsw timer netbios-verify-interval** command.
- By default, all reachability cache entries age out of the cache 16 minutes after they are learned. For MAC addresses, you can change this time with the dlsw timer sna-cache-timeout command. For NetBIOS names, you can change the time with the dlsw timer netbios-cache-timeout command.

Table 41 describes the debug output indicating that the DLSW router received an SSP message that is flow controlled and should be counted against the window of the sender.

```
Dec 6 11:26:49: CSM: Received SSP CUR csex flags = 80, mac 4000.90b1.26cf, The csex flags = 80 means that this is an CUR_ex (explorer).
Dec 5 10:48:33: DLSw: 1620175180 decr r - s:27 so:0 r:27 ro:0
```

| Field  | Description                                                     |
|--------|-----------------------------------------------------------------|
| decr r | Decrement received count.                                       |
| S      | This DLSW router's granted units for the circuit.               |
| so     | 0=This DLSW router does not owe a flow control acknowledgment.  |
|        | 1=This router owes a flow control acknowledgment.               |
| r      | Partner's number of granted units for the circuit.              |
| го     | Indicates whether the partner owes flow control acknowledgment. |

Table 41 Debug Output Command Descriptions

ſ

The following message shows that DLSw is sending an I frame to a LAN:

Dec 5 10:48:33: DISP Sent : CLSI Msg : DATA.Req dlen: 1086

The following message shows that DLSw received the I frame from the LAN:

Dec 5 10:48:35: DLSW Received-disp : CLSI Msg : DATA.Ind dlen: 4

The following messages show that the reachability cache is cleared:

Router# clear dlsw rea

23:44:11: CSM: Clearing CSM cache 23:44:11: CSM: delete local mac cache for port 0 23:44:11: CSM: delete local name cache for port 0 23:44:11: CSM: delete remote mac cache for peer 0 23:44:11: CSM: delete remote name cash dlsw rea

The next group of messages show that the DLSw reachability cache is added, and that a name query is perform from the router Marian:

23:45:11: CSM: core\_to\_csm CLSI\_MSG\_PROC - port\_id 5EFBB4 23:45:11: CSM: 0800.5a30.7a9b passes local mac excl. filter 23:45:11: CSM: update local cache for mac 0800.5a30.7a9b, port 5EFBB4 23:45:11: CSM: update local cache for name MARIAN , port 5EFBB4 23:45:11: CSM: Received CLS\_UDATA\_STN from Core 23:45:11: CSM: Received netbios frame type A 23:45:11: CSM: Processing Name Query 23:45:11: CSM: Netbios Name Query: ws\_status = 6 23:45:11: CSM: Write to peer 0 ok. 23:45:11: CSM: Freeing clsi message 23:45:11: CSM: core\_to\_csm CLSI\_MSG\_PROC - port\_id 658AB4 23:45:11: CSM: 0800.5a30.7a9b passes local mac excl. filter 23:45:11: CSM: update local cache for mac 0800.5a30.7a9b, port 658AB4 23:45:11: CSM: update local cache for name MARIAN , port 658AB4 23:45:11: CSM: Received CLS\_UDATA\_STN from Core 23:45:11: CSM: Received netbios frame type A 23:45:11: CSM: Processing Name Query 23:45:11: CSM: Netbios Name Query: ws\_status = 5 23:45:11: CSM: DLXNR\_PEND match found.... drop name query 23:45:11: CSM: Freeing clsi message 23:45:12: CSM: core\_to\_csm CLSI\_MSG\_PROC - port\_id 5EFBB4 23:45:12: CSM: 0800.5a30.7a9b passes local mac excl. filter 23:45:12: CSM: update local cache for mac 0800.5a30.7a9b, port 5EFBB4 23:45:12: CSM: update local cache for name MARIAN , port 5EFBB4 23:45:12: CSM: Received CLS\_UDATA\_STN from Core 23:45:12: CSM: Received netbios frame type A 23:45:12: CSM: Processing Name Query 23:45:12: CSM: Netbios Name Query: ws\_status = 5 23:45:12: CSM: DLXNR\_PEND match found.... drop name query 23:45:12: CSM: Freeing clsi message 23:45:12: CSM: core\_to\_csm CLSI\_MSG\_PROC - port\_id 658AB4 23:45:12: CSM: 0800.5a30.7a9b passes local mac excl. filter 23:45:12: CSM: update local cache for mac 0800.5a30.7a9b, port 658AB4 23:45:12: CSM: update local cache for name MARIAN , port 658AB4 23:45:12: CSM: Received CLS\_UDATA\_STN from Core 23:45:12: CSM: Received netbios frame type A 23:45:12: CSM: Processing Name Query 23:45:12: CSM: Netbios Name Query: ws\_status = 5 23:45:12: CSM: DLXNR\_PEND match found.... drop name query 23:45:12: CSM: Freeing clsi message 23:45:12: CSM: core\_to\_csm CLSI\_MSG\_PROC - port\_id 5EFBB4 23:45:12: CSM: 0800.5a30.7a9b passes local mac excl. filter 23:45:12: CSM: update local cache for mac 0800.5a30.7a9b, port 5EFBB4 23:45:12: CSM: update local cache for name MARIAN , port 5EFBB4

23:45:12: CSM: Received CLS\_UDATA\_STN from Core 23:45:12: CSM: Received netbios frame type A 23:45:12: CSM: Processing Name Query 23:45:12: CSM: Netbios Name Query: ws\_status = 5 23:45:12: CSM: DLXNR\_PEND match found.... drop name query 23:45:12: CSM: Freeing clsi message 23:45:12: CSM: core\_to\_csm CLSI\_MSG\_PROC - port\_id 658AB4 23:45:12: CSM: 0800.5a30.7a9b passes local mac excl. filter 23:45:12: CSM: update local cache for mac 0800.5a30.7a9b, port 658AB4 23:45:12: CSM: update local cache for name MARIAN , port 658AB4 23:45:12: CSM: Received CLS\_UDATA\_STN from Core 23:45:12: CSM: Received netbios frame type A 23:45:12: CSM: Processing Name Query 23:45:12: CSM: Netbios Name Query: ws\_status = 5 23:45:12: CSM: DLXNR\_PEND match found.... drop name query 23:45:12: CSM: Freeing clsi message 23:45:18: CSM: Deleting Reachability cache 23:45:18: CSM: Deleting DLX NR pending record.... 23:45:38: CSM: core\_to\_csm CLSI\_MSG\_PROC - port\_id 5EFBB4 23:45:38: CSM: 0800.5a30.7a9b passes local mac excl. filter 23:45:38: CSM: update local cache for mac 0800.5a30.7a9b, port 5EFBB4 , port 5EFBB4 23:45:38: CSM: update local cache for name MARIAN 23:45:38: CSM: Received CLS\_UDATA\_STN from Core 23:45:38: CSM: Received netbios frame type 8 23:45:38: CSM: Write to peer 0 ok. 23:45:38: CSM: Freeing clsi message 23:45:38: CSM: core\_to\_csm CLSI\_MSG\_PROC - port\_id 658AB4 23:45:38: CSM: 0800.5a30.7a9b passes local mac excl. filter 23:45:38: CSM: update local cache for mac 0800.5a30.7a9b, port 658AB4 23:45:38: CSM: update local cache for name MARIAN , port 658AB4 23:45:38: CSM: Received CLS\_UDATA\_STN from Core 23:45:38: CSM: Received netbios frame type 8 23:45:38: CSM: Write to peer 0 ok. 23:45:38: CSM: Freeing clsi message

The following messages show that the router named Marian is added to the network:

```
23:45:38: CSM: core_to_csm CLSI_MSG_PROC - port_id 5EFBB4
23:45:38: CSM: 0800.5a30.7a9b passes local mac excl. filter
23:45:38: CSM: update local cache for mac 0800.5a30.7a9b, port 5EFBB4
23:45:38: CSM: update local cache for name MARIAN
                                                   , port 5EFBB4
23:45:38: CSM: Received CLS_UDATA_STN from Core
23:45:38: CSM: Received netbios frame type 8
23:45:38: CSM: Write to peer 0 ok.
23:45:38: CSM: Freeing clsi message
23:45:38: CSM: core_to_csm CLSI_MSG_PROC - port_id 658AB4
23:45:38: CSM: 0800.5a30.7a9b passes local mac excl. filter
23:45:38: CSM: update local cache for mac 0800.5a30.7a9b, port 658AB4
23:45:38: CSM: update local cache for name MARIAN , port 658AB4
23:45:38: CSM: Received CLS_UDATA_STN from Core
23:45:38: CSM: Received netbios frame type 8
23:45:38: CSM: Write to peer 0 ok.
23:45:38: CSM: Freeing clsi message
```

In the next group of messages, an attempt is made to add the router named Ginger on the Ethernet interface:

0:07:44: CSM: core\_to\_csm CLSI\_MSG\_PROC - port\_id 658AB4 0:07:44: CSM: 0004.f545.24e6 passes local mac excl. filter 0:07:44: CSM: update local cache for mac 0004.f545.24e6, port 658AB4 0:07:44: CSM: update local cache for name GINGER , port 658AB4 0:07:44: CSM: Received CLS\_UDATA\_STN from Core 0:07:44: CSM: Received netbios frame type 8 0:07:44: CSM: Write to peer 0 ok.

Γ

In the following example, the output from the **show dlsw reachability** command indicates that Ginger is on the Ethernet interface and Marian is on the Token Ring interface:

Router# show dlsw reachability

| DLSw MAC addres | s reachabil  | lity cach | ne list   |                                         |
|-----------------|--------------|-----------|-----------|-----------------------------------------|
| Mac Addr        | status       | Loc.      | peer/port | rif                                     |
| 0004.f545.24e6  | FOUND        | LOCAL     | P007-S000 | no rif                                  |
| 0800.5a30.7a9b  | FOUND        | LOCAL     | P000-S000 | 06C0.0621.7D00                          |
|                 |              |           | P007-S000 | F0F8.0006.A6FC.005F.F100.0000.0000.0000 |
|                 |              |           |           |                                         |
| DLSw NetBIOS Na | ame reachabi | lity cac  | he list   |                                         |
| NetBIOS Name    | status       | Loc.      | peer/port | rif                                     |
| GINGER          | FOUND        | LOCAL     | P007-S000 | no rif                                  |
| MARIAN          | FOUND        | LOCAL     | P000-S000 | 06C0.0621.7D00                          |
|                 |              |           | P007-S000 | no rif                                  |
|                 |              |           |           |                                         |

# debug dmsp doc-to-fax

To display debug messages for the doc Media Service Provider TIFF or text2Fax engine, use the **debug dmsp doc-to-fax** EXEC command. To disable the debug messages, use the **no** form of this command.

debug dmsp doc-to-fax [text-to-fax | tiff-reader]

no debug dmsp doc-to-fax [text-to-fax | tiff-reader]

| text-to-fax                                                                                                    | (Optional) Displays debug messages that occur while the DocMSP Component is receiving text packets and producing T4 fax data.                                                                                                    |  |  |
|----------------------------------------------------------------------------------------------------|----------------------------------------------------------------------------------------------------|--|--|
| tiff-reader                                                                                                    | (Optional) Displays debug messages that occur while the DocMSP<br>Component is receiving TIFF packets and producing T4 fax data.                                                                                                    |  |  |
| No default behavior or                                                                                                    | r values.                                                                                                    |  |  |
| Release                                                                                                    | Modification                                                                                                    |  |  |
| 12.1(3)XI                                                                                                    | This command was introduced on the Cisco AS5300 access server.                                                                                                    |  |  |
| The following example                                                                                                    | e displays output from the <b>debug dmsp doc-to-fax</b> command.                                                                                                    |  |  |
| Router# <b>debug dmsp d</b>                                                                                                    | loc-to-fax                                                                                                    |  |  |
| Jan 1 04:58:39.898<br>Jan 1 04:58:39.902<br>Jan 1 04:58:39.902                                                                                                    | : docmsp_call_setup_request: callid=18<br>: docmsp_call_setup_request(): ramp data dir=OFFRAMP, conf dir=SRC<br>: docmsp_caps_ind: call id=18, src=17                                                                                                    |  |  |
| Jan 1 04:58:39.902<br>Jan 1 04:58:39.902<br>Jan 1 04:58:39.902                                                                                                    | <pre>: docmsp_bridge(): ramp data dir=OFFRAMP, conf dir=SRC, encode out=2<br/>: docmsp_rcv_msp_ev: call id =18, evID = 42<br/>: docmsp_bridge cfid=6, srccid=18, dstcid=15</pre>                                                                                                    |  |  |
| Jan 1 04:58:39.902<br>Jan 1 04:58:39.902<br>Jan 1 04:58:39.902<br>Jan 1 04:58:39.902<br>Jan 1 04:58:39.902<br>Jan 1 04:58:39.902<br>Jan 1 04:58:42.082<br>Jan 1 04:58:42.082<br>Jan 1 04:58:42.082<br>Jan 1 04:58:42.102<br>Jan 1 04:58:42.106<br>Jan 1 04:58:42.126<br>Jan 1 04:58:42.126<br>Jan 1 04:58:42.126<br>Jan 1 04:58:42.126<br>Jan 1 04:58:42.126<br>Jan 1 04:58:42.126 | <pre>: docmsp_bridge(): ramp data dir=OFFRAMP, conf dir=DEST, encode out=2<br/>: docmsp_process_rcv_data: call id src=0, dst=18<br/>: docmsp_generate_page:<br/>: docmsp_generate_page: new context for Call 18<br/>: docmsp_get_msp_event_buffer:<br/>: docmsp_mit: call id src=15, dst=18<br/>: docmsp_process_rcv_data: call id src=15, dst=18<br/>: offramp_data_process:<br/>: docmsp_modeta_process:<br/>: docmsp_process_rcv_data: call id src=15, dst=18<br/>: offramp_data_process:<br/>: docmsp_mit: call id src=15, dst=18<br/>: offramp_data_process:<br/>: docmsp_mit: call id src=15, dst=18<br/>: docmsp_process_rcv_data: call id src=15, dst=18<br/>: docmsp_process_rcv_data: call id src=15, dst=18<br/>: docmsp_process_rcv_data: call id src=15, dst=18<br/>: offramp_data_process:<br/>: docmsp_mit: call id src=15, dst=18</pre>                                                                                                    |  |  |
|                                                                                                    | text-to-fax         tiff-reader         No default behavior of         Release         12.1(3)XI         The following example         Router# debug dmsp of         Jan 1 04:58:39.898         Jan 1 04:58:39.902         Jan 1 04:58:39.902         Jan 1 04:58:39.902         Jan 1 04:58:39.902         Jan 1 04:58:39.902         Jan 1 04:58:39.902         Jan 1 04:58:39.902         Jan 1 04:58:39.902         Jan 1 04:58:39.902         Jan 1 04:58:39.902         Jan 1 04:58:39.902         Jan 1 04:58:39.902         Jan 1 04:58:42.082         Jan 1 04:58:42.082         Jan 1 04:58:42.082         Jan 1 04:58:42.082         Jan 1 04:58:42.102         Jan 1 04:58:42.102 |  |  |

Γ

| Related Commands | Command               | Description                                                                        |  |
|------------------|-----------------------|------------------------------------------------------------------------------------|--|
|                  | debug dmsp fax-to-doc | Displays debug messages for the doc Media Service Provider fax-to-doc TIFF engine. |  |

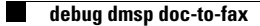